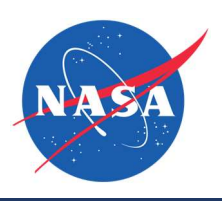

| Guide Features    | <ul> <li>This guide provides an overview of how to start a new proposal in the NASA SBIR/STTR</li> <li>ProSAMS. You will find step-by-step instructions on the following:</li> <li>✓ Creating a new proposal</li> <li>✓ Completing proposal-related forms</li> <li>✓ Uploading required attachments</li> <li>✓ Returning to a proposal in progress</li> <li>✓ Submitting a completed proposal</li> </ul> |
|-------------------|----------------------------------------------------------------------------------------------------|
| Impacted Sections | ✓ All                                                                                                    |
| Impacted Users    | ✓ SBCs (Small Business Concerns)                                                                                                    |

#### **Guide Contents**

|   | Guide Features1                                         |
|---|---------------------------------------------------------|
|   | Impacted Sections1                                      |
|   | Impacted Users1                                         |
| S | tep-by-Step Instructions                                |
|   | Understanding the Proposals Dashboard3                  |
|   | Start a New Proposal4                                   |
|   | New Proposal - Contacts                                 |
|   | Adding a New Contact                                    |
|   | Proposal Certifications9                                |
|   | Proposal Summary19                                      |
|   | Budget22                                                |
|   | Additional Key Personnel - OPTIONAL23                   |
|   | Labor Rates                                             |
|   | Overhead26                                              |
|   | General and Administrative Expenses27                   |
|   | Profit Rate/Cost Sharing                                |
|   | Add Subcontractors/ Consultants - OPTIONAL              |
|   | Add Technical and Business Assistance (TABA) - OPTIONAL |
|   | Other Direct Costs (ODC) – Travel - OPTIONAL40          |
|   | Other Direct Costs (ODC) – Supplies - OPTIONAL43        |
|   |                                                         |

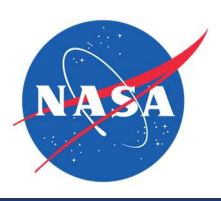

| Other Direct Costs (ODC) – Materials - OPTIONAL | 47 |
|-------------------------------------------------|----|
| Other Direct Costs (ODC) – Other - OPTIONAL     | 51 |
| Other Direct Costs (ODC) – Equipment - OPTIONAL | 54 |
| Complete Budget Section                         | 58 |
| Technical Proposal Upload                       | 58 |
| Briefing Chart                                  | 61 |
| I-Corps Opt-in - OPTIONAL                       | 63 |
| Endorsement                                     | 66 |
| Endorsement - Error                             | 67 |

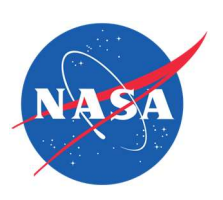

| Understanding the Proposals [                                                                                                    | Dashboard                                                                                                    |
|----------------------------------------------------------------------------------------------------|----------------------------------------------------------------------------------------------------|
| After logging in, you will arrive<br>at the dashboard with the title<br>"Proposals."<br>Under the <b>My Proposals</b> tab                    | My Proposals Firm Proposals Previous Proposals  My Proposals  Proposals  Proposals you authored in the current solicitation(s).  Filter                                                                                                    |
| are the proposals you own. If<br>you have NOT started or<br>submitted a proposal, the tab<br>will be empty.                                  | Status:       All       Solicitation:       All         Showing 3 proposals       Showing 3 proposals       LastEdited: 01/02/2024, 128 PM EST         Submitted       [STTR-2024-Phase 1]       LastEdited: 01/02/2024, 128 PM EST         T7.04-1001 REI TEST Proposal STTR 23       Status 1 |
| If you HAVE started or<br>submitted a proposal, you will<br>see the title of your proposal<br>and its submission status in<br>the dashboard. | T7.04 Lunar Surface Site Preparation         Deadline: 03/11/2024. 6:00 PM.EDT         Proposal Owner: @testUser1         View/Edit    Improgress STTR-2024.Phase 1 LastEdited: 01/03/2024. 6:20 PM.EST T13.01-1006 REI REGRESSION TEST 1/2/24                                                  |
| Actions for each proposal:<br>1. Click View/Edit to<br>return to the last<br>section saved in a<br>proposal in progress.                     | TISUT Intelligent Serior Systems<br>Proposal Owner: @testUser1<br>View/Edit Delete Proposal<br>View/Edit Delete Proposal                                                                                                    |
| <ol> <li>Click Delete Proposal<br/>to delete a proposal<br/>that has been started<br/>but not submitted.</li> </ol>                          |                                                                                                    |
| NOTE: After a proposal is submitted, it cannot be edited.                                                                                    |                                                                                                    |
| Any proposal associated with<br>the Firm will be listed under<br><b>Firm Proposals</b> .                                                     | My Proposals Firm Proposals Firm Proposals Proposals authored by other users from your firm in the current solicitation(s). Filter                                                                                                    |
|                                                                                                    | Status:     All     Solicitation:     All     Owner:     All                                                                                                    |

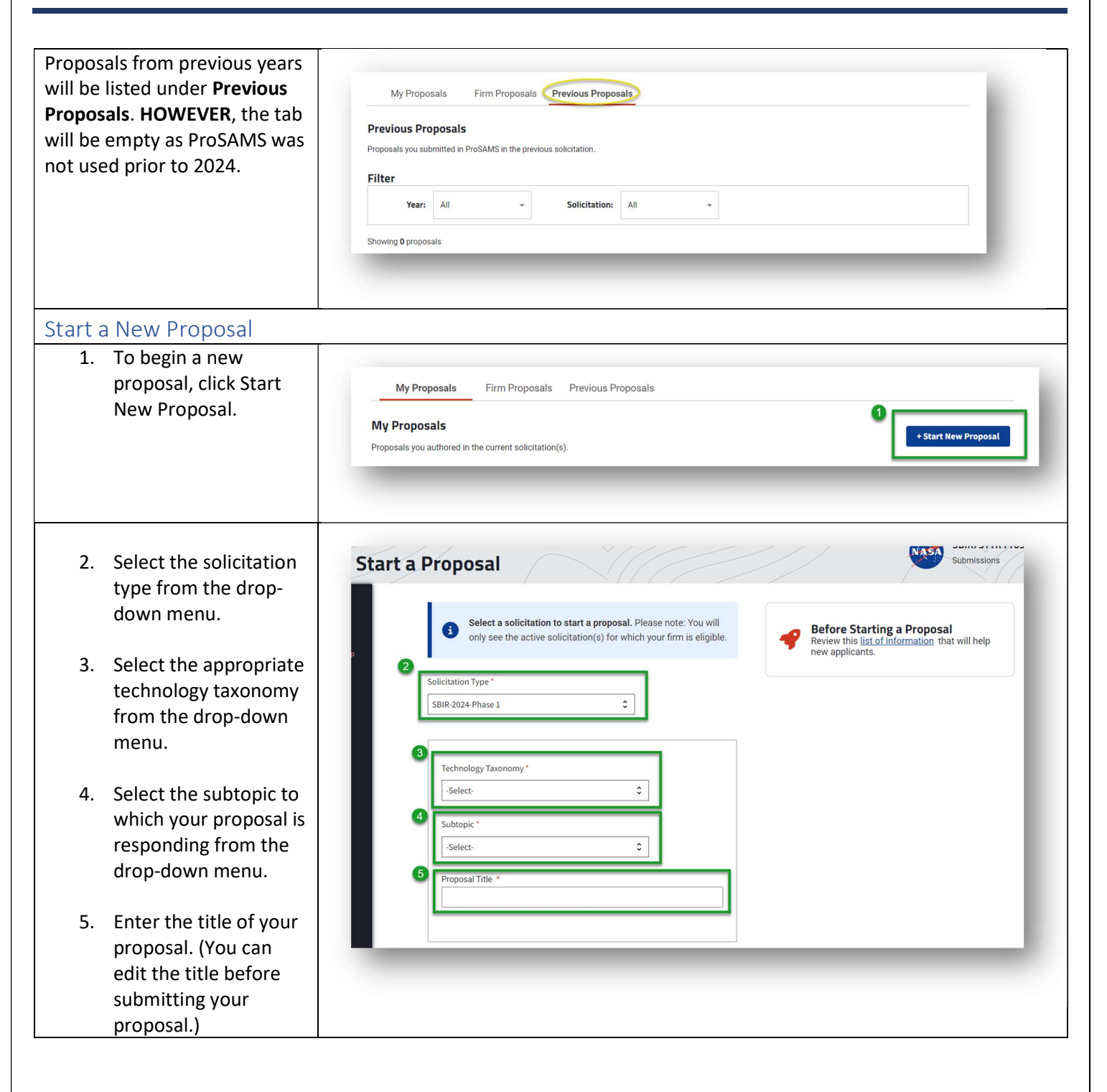

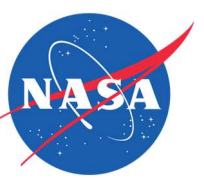

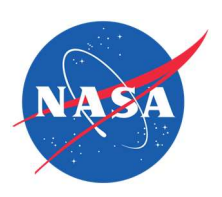

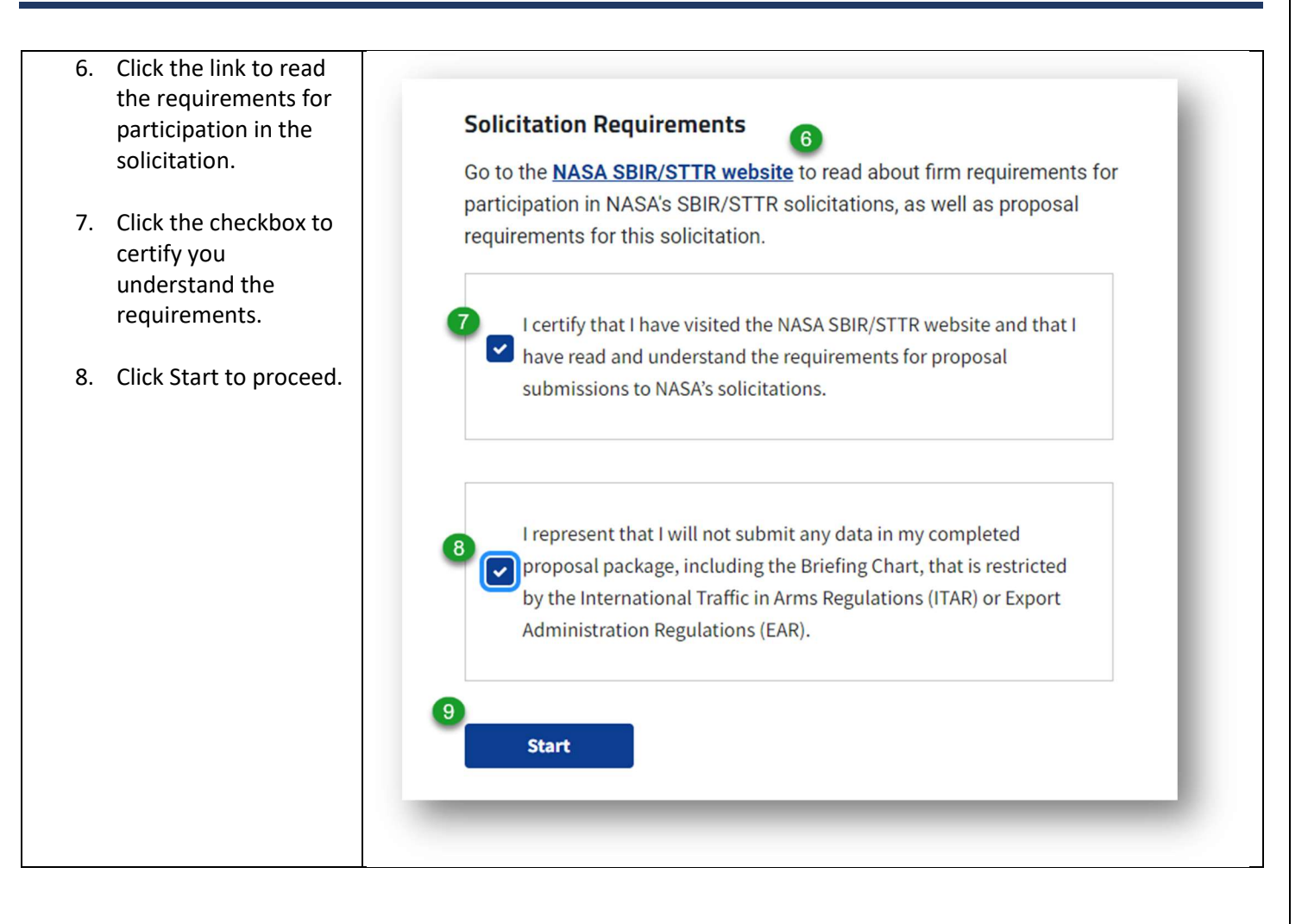

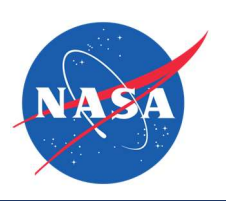

| New Proposal - Contacts                                                                                                    |                                                                                                    |
|----------------------------------------------------------------------------------------------------|----------------------------------------------------------------------------------------------------|
| Please note the following features:                                                                                                    | Contacts                                                                                                    |
| The name of the solicitation to<br>which you are responding<br>appears on each page, as does<br>the title of your proposal.                                                      | Solicitation: SBIR-2024-Phase 1<br>Proposal: S16.03-1002 ddd                                                                                                    |
| The vertical blue bar indicates<br>the current section of the<br>application you are working in.                                                                                 | Completed<br>Proposal Information                                                                                                    |
| <ol> <li>To designate the<br/>Authorized Negotiator,<br/>select an existing person<br/>from the drop-down<br/>menu, or click Add New<br/>to enter a new person.</li> </ol>       | Authorized Contract Negotiator (ACN) * The Authorized Contract Negotiator is the person who can enter into a legally binding contract on behalf of the applying organizationSelect ExistingOR- |
| <ol> <li>To designate the<br/>Principal Investigator,<br/>select an existing person<br/>from the drop-down<br/>menu, or click Add New<br/>to enter a new person.</li> </ol>      | Principal Investigator (PI)  The Principal Investigator has overall responsibility for the project. Select ExistingOR-                                                                         |
| 3. To designate the<br>Business Official, select<br>an existing person from<br>the drop-down menu, or<br>click Add New and enter<br>the contact information<br>for a new person. | + Add New Business Official (BO) * The Business Official is the primary point of contact for the applying organization. 3 -Select ExistingOR-                                                  |
| <ul> <li>4. To complete this section,</li> <li>A. Click Save and Continue to proceed.</li> </ul>                                                                                 | + Add New                                                                                                    |

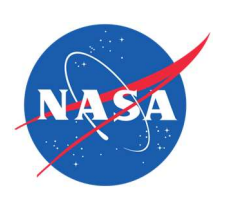

| <ul> <li>B. Click Save to exit<br/>and return later.</li> <li>C. Click Back to<br/>return to the<br/>previous step<br/>without saving<br/>changes.</li> </ul>                                                                                                    | 4 C<br>Back Save and Continue Save                                                                                                    |
|----------------------------------------------------------------------------------------------------|----------------------------------------------------------------------------------------------------|
| Adding a New Contact<br>NOTE: The steps for adding a<br>new contact as an Authorized<br>Contract Negotiator, Principal<br>Investigator, or Business Official<br>is the same.<br>1. Enter the contact's first<br>and last name<br>(required). The prefix<br>and suffix are optional. | Prefix Select Inst Name Inst Name In |
| <ol> <li>If the contact's address<br/>is the same as the firm's<br/>address, click the<br/>checkbox. Otherwise,<br/>enter the contact's<br/>address.</li> </ol>                                                                                                    |                                                                                                    |

7

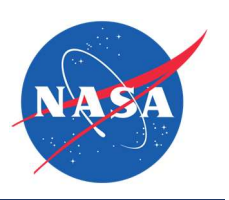

| NOTE: Click the blue question mark for information on ZIP+4.                                                                                               | 2 <sup>Your Address</sup>                                                      |
|----------------------------------------------------------------------------------------------------|--------------------------------------------------------------------------------|
|                                                                                                    | Same as my firm's address Street * Apt/Suite City * State/Territory -Select- V |
| <ol> <li>Enter the contact's<br/>email and phone<br/>number. If the contact's<br/>phone is the same as<br/>the firm's, click the<br/>check box.</li> </ol> | ZIP+4*                                                                         |
| <ol> <li>To complete adding a<br/>new contact, click<br/>Create. Click Cancel if<br/>you do not want to add<br/>the contact.</li> </ol>                    | Your Contact Information                                                       |

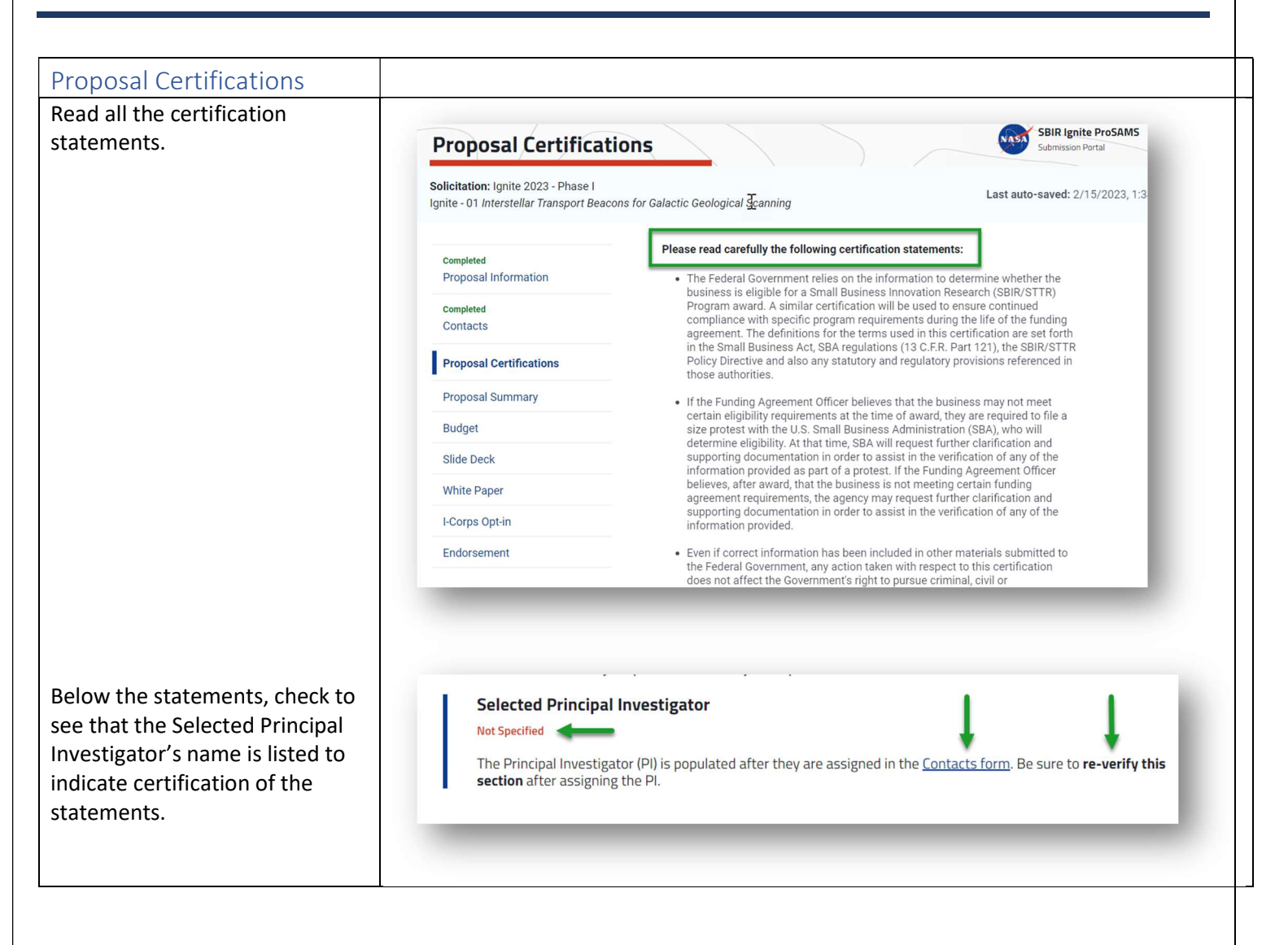

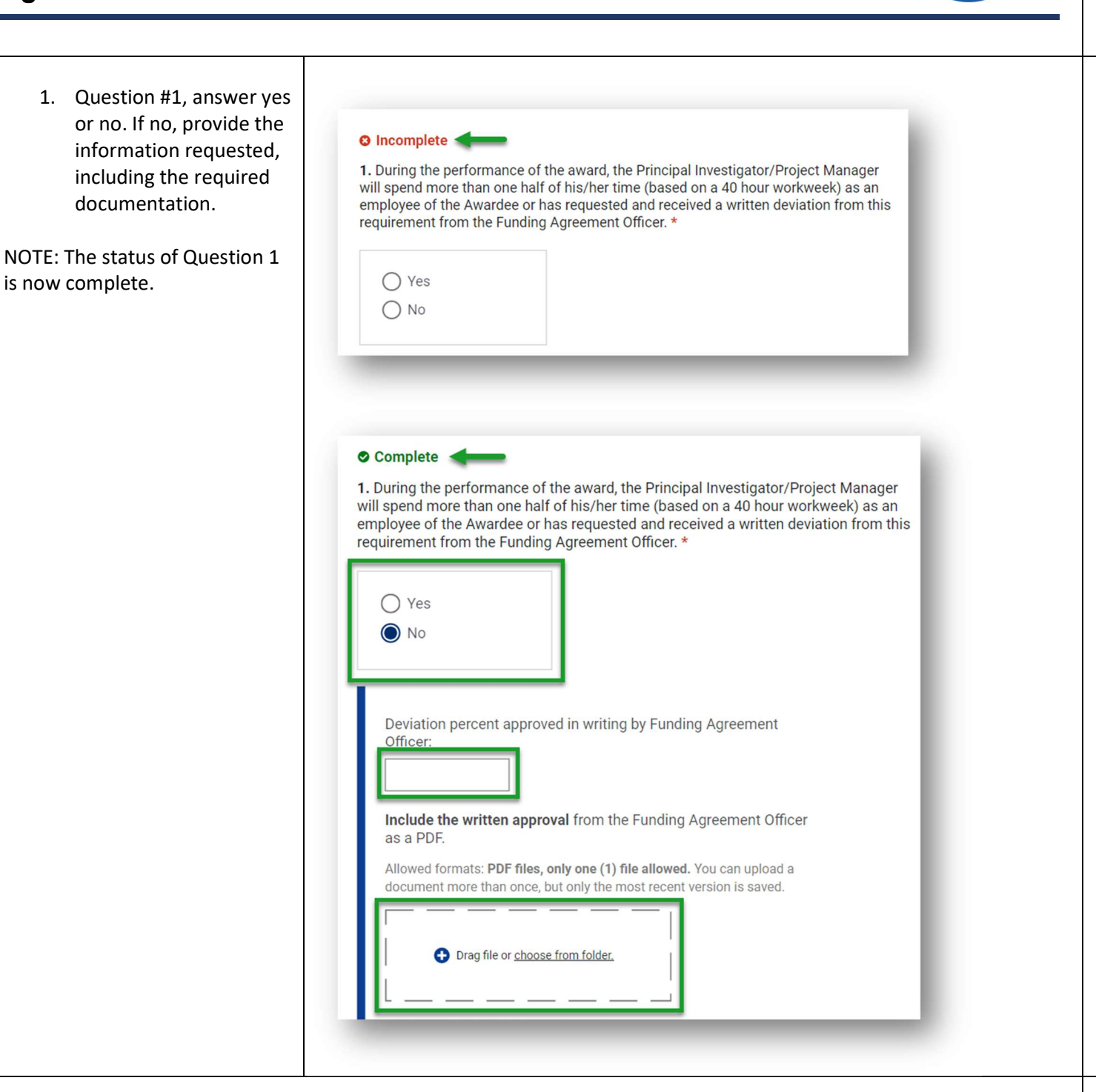

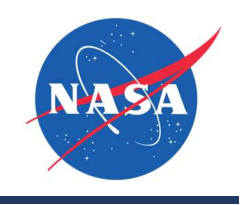

| <ol> <li>Question #2, select an<br/>answer and click the<br/>checkbox to indicate</li> </ol> | <ol> <li>All Essentially Equivalent Work, or a portion of the work, proposed under<br/>this project. *</li> </ol>                                                                                   |
|----------------------------------------------------------------------------------------------|----------------------------------------------------------------------------------------------------|
| agreement.                                                                                   | Has not been submitted for funding to this agency or another Federal agency.                                                                                                    |
|                                                                                              | Has been submitted for funding to this Agency or another Federal<br>agency but has not been funded under any other grant, contract,<br>subcontract or other transaction.                            |
|                                                                                              | A portion has been funded by another grant, contract, or subcontract<br>as described in detail in the proposal and approved in writing by the<br>Funding Agreement Officer.                         |
|                                                                                              | <ul> <li>I will notify this agency immediately if all or a portion of the work authorized and funded under this award is subsequently funded by another Federal agency. *</li> </ul>                |
| A. If the second<br>answer is selected,<br>click Add Proposal                                | 2. All Essentially Equivalent Work, or a portion of the work, proposed under this project. *                                                                                                    |
|                                                                                              | <ul> <li>Has her been submitted for funding to this Agency or another Federal</li> <li>agency but has not been funded under any other grant, contract, subcontract or other transaction.</li> </ul> |
|                                                                                              | Please provide information on essentially equivalent proposal submissions.  + Add proposal                                                                                                    |
|                                                                                              | A portion has been funded by another grant, contract, or subcontract<br>as described in detail in the proposal and approved in writing by the<br>Funding Agreement Officer.                         |
|                                                                                              |                                                                                                    |
|                                                                                              |                                                                                                    |
|                                                                                              |                                                                                                    |
| B. Enter the                                                                                 |                                                                                                    |
| information for the                                                                          |                                                                                                    |

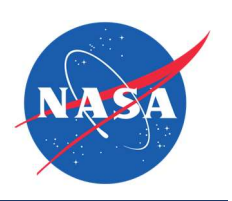

| essentially<br>equivalent proposal<br>submission. For<br>each equivalent<br>proposal<br>submission, click<br>Add Another, and<br>complete the<br>information.         | Add Essentially Equivalent Proposal Submissions     Proposal Number *   Proposal Title *   Soliciting Agency *   Submission Date *   Anticipated Announcement Date *   Month Day Year   Month Day Year |
|----------------------------------------------------------------------------------------------------|----------------------------------------------------------------------------------------------------|
| C. When all<br>information has<br>been entered, click<br>Save Changes to<br>proceed. You will be<br>returned to the<br>previous Proposal<br>Certifications<br>screen. | + Add Another  Add Another  Last saved: 2/15/2023, 1:34 PM EST Back Save Changes Save                                                                                                    |
| D. The additional<br>proposal<br>submissions will be<br>listed. To edit a<br>listed proposal, click<br>Edit. To remove a<br>proposal from the                         |                                                                                                    |

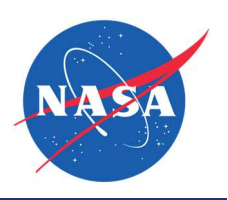

| list, click Delete.<br>Click Add More to<br>list additional<br>proposal<br>submissions. | <ul> <li>2. All Essentially Equivalent Work, or a portion of the work, proposed under this project. *</li> <li>Has not been submitted for funding to this agency or another Federal agency.</li> <li>Has been submitted for funding to this Agency or another Federal agency but has not been funded under any other grant, contract, subcontract or other transaction.</li> </ul> |  |
|-----------------------------------------------------------------------------------------|----------------------------------------------------------------------------------------------------|--|
|                                                                                         |                                                                                                    |  |
|                                                                                         | Essentially equivalent proposal submissions                                                                                                    |  |
|                                                                                         | Number little                                                                                                    |  |
|                                                                                         | YU242AA90 Heavy machine drawing for retrofitting Edit   Delete                                                                                                    |  |
| 3. Questions #3-5, answer                                                               | IASDAS2222 Jet engine ruer adultives and upgrade Edit   Delete                                                                                                    |  |
| yes or no. If no, provide                                                               | 654684FDWF Standard fuel testing kit Jahoon RFT 998 Edit   Delete                                                                                                    |  |
| the information                                                                         |                                                                                                    |  |
| requested, including the                                                                | + Add More                                                                                                    |  |
| documentation.                                                                          | + Add More                                                                                                    |  |
|                                                                                         |                                                                                                    |  |
|                                                                                         |                                                                                                    |  |
|                                                                                         | 2 During performance of the award the Awardee will perform the applicable percentage                                                                                                    |  |
|                                                                                         | of work (at least 2/3 (66%) of the research) unless a deviation from this requirement is<br>approved in writing by the European Officer *                                                                                                    |  |
|                                                                                         | approved in writing by the Funding Agreement officer.                                                                                                    |  |
|                                                                                         | ⊖ Yes                                                                                                    |  |
|                                                                                         | No No                                                                                                    |  |
|                                                                                         |                                                                                                    |  |
|                                                                                         |                                                                                                    |  |
|                                                                                         | Officer:                                                                                                    |  |
|                                                                                         |                                                                                                    |  |
|                                                                                         | Include the written approval from the Funding Agreement Officer                                                                                                    |  |
|                                                                                         | as a PDF.                                                                                                    |  |
|                                                                                         | You can upload a document more than once, but only the most recent version is saved.                                                                                                    |  |
|                                                                                         |                                                                                                    |  |
|                                                                                         | Drag file or <u>choose from folder.</u>                                                                                                    |  |
|                                                                                         |                                                                                                    |  |
|                                                                                         | Maximum file size: 2MB                                                                                                    |  |
|                                                                                         |                                                                                                    |  |
|                                                                                         |                                                                                                    |  |
|                                                                                         |                                                                                                    |  |

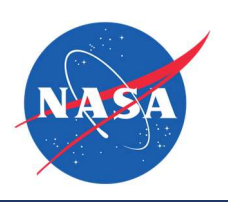

|                                                                                                    | <ul> <li>4. During performance of the award, the R/R&amp;D will be performed in the United States unless a deviation is approved in writing by the Funding Agreement Officer. *</li> <li>Yes <ul> <li>No</li> </ul> </li> <li>Deviation percent approved in writing by Funding Agreement Officer.</li> <li>Deviation percent approved in writing by Funding Agreement Officer as a PDF.</li> </ul> <li>Include the written approval from the Funding Agreement Officer as a PDF.</li> <li>You can upload a document more than once, but only the most recent version is saved.</li> <li>Image file or choose from faider.</li> <li>Maximum file size: 2MB</li>                                                                                                    |
|----------------------------------------------------------------------------------------------------|----------------------------------------------------------------------------------------------------|
| <ol> <li>Question #6, answer<br/>yes or no. If yes,<br/>provide the<br/>required<br/>documentation.</li> </ol> | <ul> <li>S. During performance of the award, the R/R&amp;D will be performed at the Awardee's facilities by the Awardee's employees, except as otherwise indicated in the SBIR approach to the SBIR performed in the SBIR performed in the SBIR performed at the Awardee's facilities by the Awardee's employees, except as otherwise indicated in the SBIR performed at the Awardee's facilities by the Awardee's employees, except as otherwise indicated in the SBIR performed at the Awardee's facilities by the Awardee's employees, except as otherwise indicated in the SBIR performed at the SBIR performed at the SBIR performance performed at the SBIR performance performed at the SBIR performance performance performed at the SBIR performance performance performa</li></ul> |

| <ol> <li>Question #7, click<br/>the checkbox to<br/>indicate agreement.</li> <li>Questions #8-10,<br/>answer yes or no.</li> </ol> | <ul> <li>6. Do you plan to use NASA IP under the award?*</li> <li>All topics listed in this solicitation have Technology Available (TAV) with NASA Intellectual Property. The use of the NASA IP is strictly voluntary. Refer to section a complete a NASA Research License Application. To use NASA IP, you must complete a NASA Research License Application.</li> <li>Ves</li> <li>No</li> <li>Vload your NASA Research License Application as a PDF.</li> <li>Vo can upload a document more than once, but only the most recent version is saved.</li> <li>Torg file or choose from folder.</li> <li>Maximum file size: 2MB</li> </ul> |
|----------------------------------------------------------------------------------------------------|----------------------------------------------------------------------------------------------------|
| <ol> <li>Question #11, click<br/>the checkbox to<br/>indicate agreement.</li> <li>Question #12,<br/>answer yes or no.</li> </ol>   | <ul> <li>A described in section 3 of this solicitation, you must meet the following requirements completely.</li> <li>1. All seven parts of the White Paper are included in the correct order and the page limitation is met.*</li> <li>a. Do you plan to use subcontractors/consultants?*</li> <li>yes</li> <li>No</li> <li>9. Do you plan to use Federal facilities, laboratories, or equipment?*</li> <li>yes</li> <li>No</li> <li>1. A rethere any related Research and Development proposals and awards you proposed effort?*</li> </ul>                                                                                              |

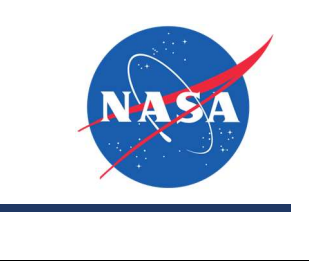

|                                           | In accordance with <u>ITAR, 22 CFR 120-130</u> , as applicable.                                                                                                    |
|-------------------------------------------|----------------------------------------------------------------------------------------------------|
| 9. Questions #13-16,<br>answer yes or no. | 11. I verify that I understand and will comply with export control regulations. *                                                                                                    |
|                                           | 12. There will be ITAR/EAR data in this work and/or deliverables. *                                                                                                    |
|                                           | Ves<br>No                                                                                                    |
|                                           |                                                                                                    |
|                                           | To comply with Federal regulations and in accordance with FAR<br>52.223-13, FAR 52.223-3, 29 CFR 1910.1200(g) and the latest<br>version of Federal Standard No. 313 as applicable, indicate if the<br>following will be used (must comply with Federal regulations) |
|                                           | 13. Does this proposed effort involve Toxic Chemicals? *                                                                                                    |
|                                           | <ul><li>○ Yes</li><li>○ No</li></ul>                                                                                                    |
|                                           | 14. Does this proposed effort involve Hazardous Materials? *                                                                                                    |
|                                           | <ul><li>○ Yes</li><li>○ No</li></ul>                                                                                                    |
|                                           | 15. Does this proposed effort relate to Renewable Energy? *                                                                                                    |
| 10. Question #17,<br>answer yes or no.    | <ul><li>○ Yes</li><li>○ No</li></ul>                                                                                                    |
|                                           |                                                                                                    |

Feb 16, 2024

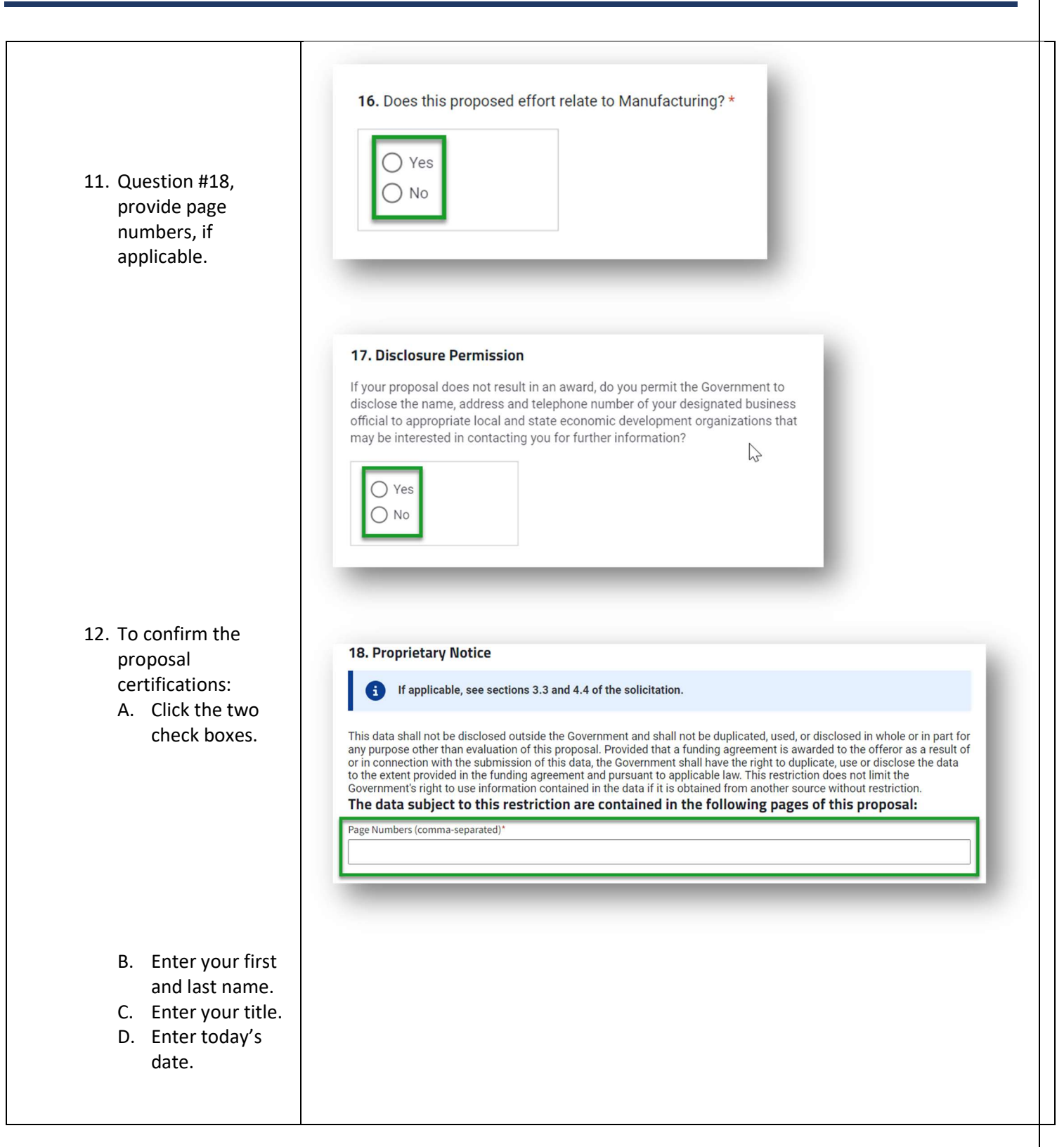

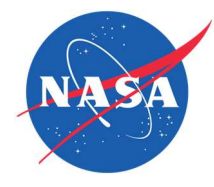

| 13. To complete this section                       | Confirmation of Proposal Certifications                                                                                                    |
|----------------------------------------------------|----------------------------------------------------------------------------------------------------|
| A. Click Save and<br>Continue to<br>proceed to the | A understand that the information submitted may be given to Federal, State and local agencies for determining violations of law and other purposes.                                                                                                    |
| B. Click Save to<br>exit and return<br>later.      | Certification, I am representing on my own behalf, and on behalf of the business concern that the information provided in this certification, the application, and all other information submitted in connection with this application, is true and correct as of the date of submission. Lacknowledge that any intentional or negligent misrepresentation of the information contained in this certification may result in criminal, civil or administrative sanctions, including but not limited to: (1) fines, restitution and/or imprisonment under 18 U.S.C. \$1001; (2) treble damages and civil penalties under the False Claims Act (31 U.S.C. \$37202 et seq.); (3) double damages and civil penalties under under the regram Fraud Civil Remedies Act (31 U.S.C. \$4001; (2) treble damages and civil penalties under the False Claims Act (31 U.S.C. \$4001; (2) treble damages and civil penalties under the False Claims Act (31 U.S.C. \$4001; (2) treble damages and civil penalties under the False Claims Act (31 U.S.C. \$4001; (2) treble damages and civil penalties in the false Claims Act (31 U.S.C. \$4001; (2) treble damages and civil penalties under the False Claims Act (31 U.S.C. \$4001; (2) treble damages and civil penalties under the False Claims Act (31 U.S.C. \$4001; (2) treble damages and civil penalties in the false treble damages and civil penalties under the False Claims Act (31 U.S.C. \$4001; (2) treble damages and civil penalties under the False Claims Act (31 U.S.C. \$4001; (3) treble damages and civil penalties under the false treble damages and civil penalties under the false treble damages and civil penalties under the false Claims Act (31 U.S.C. \$4001; Tetrahact (40); (5) treble damages and civil penalties under the false treble damages and civil penalties under the false treble damages and treble damages and treble damages and treble damages and treble damages and treble damages and treble damages and treble damages and treble damages and treble damages and treble damages and treble damages and treble damages and treble damages and |
| C. Click Back to<br>return to the<br>previous step | penalties including termination of SBIR/STTR awards.                                                                                                    |
| but changes will<br>be lost.                       | The undersigned has reviewed, verified and certifies the above statements:<br>Firm Name<br>REI Firm 1                                                                                                    |
|                                                    | B Your Name (acts as signature)*                                                                                                    |
|                                                    | C Title*                                                                                                    |
|                                                    | Month Day Year<br>MM DD YYYY                                                                                                    |
|                                                    | Back Save and Continue                                                                                                    |
|                                                    |                                                                                                    |
|                                                    |                                                                                                    |
|                                                    |                                                                                                    |

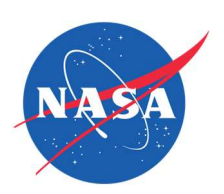

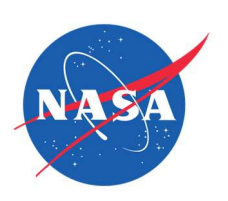

| Proposal Summary                                                                                                    |                                                                                                    |
|----------------------------------------------------------------------------------------------------|----------------------------------------------------------------------------------------------------|
| 1. From the drop-down menus, select a number                                                                                                    |                                                                                                    |
| for the beginning<br>Technology Readiness<br>Level (TRL) and number<br>for the ending TRL.<br>NOTE: Click the blue question<br>mark icon to get more<br>information about TRLs. | <ul> <li>Proposal Summary Information</li> <li>The information below is used to determine if a proposal is responsive to the topic. Failure to adequately communicate how the proposal relates to the technical need posed in the topic could result in the proposal being "screened" as non-responsive. The Proposal Summary, including the Technical Abstract, is public information and may be disclosed. Do not include proprietary or International Traffic in Arms Regulations (ITAR)-restricted information in this form.</li> </ul> |
| 2. Enter the number of<br>months needed to<br>attain the ending TRL<br>from the beginning TRL.                                                                                  | Estimated Technology Readiness Level (TRL) *  Select a number from 1 to 9 as an estimate.  Starting TRL Ending TRL  To To  Duration Number of months Due: SBIR Phase I maximum period of performance is 6 months.                                                                                                    |
| <ol> <li>For the Technical<br/>Abstract, provide a brief<br/>descriptive summary of<br/>your proposal, not to<br/>exceed 2000 characters.</li> </ol>                            | 3 Orbital Abstract * Provide a brief, descriptive summary of your proposal, including the technology's purpose, intended use of funding, and target markets.                                                                                                    |

Feb 16, 2024

Need more help? Contact the Help Desk: <u>Agency-SBIR@mail.nasa.gov</u>

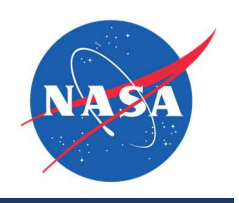

| <ol> <li>For Potential NASA<br/>Applications, provide a<br/>brief summary, not to<br/>exceed 2000 characters.</li> </ol> | Provide a brief summary of how your technology might support NASA mission directives.                                                                                                    |
|----------------------------------------------------------------------------------------------------|----------------------------------------------------------------------------------------------------|
| 5. For Potential non-NASA<br>Applications, provide a<br>brief summary, not to<br>exceed 2000 characters.                 | Potential non-NASA Applications *         Provide a brief summary of commercialization opportunities for your technology.             Image: Image: Im |

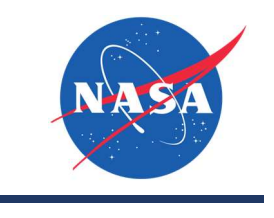

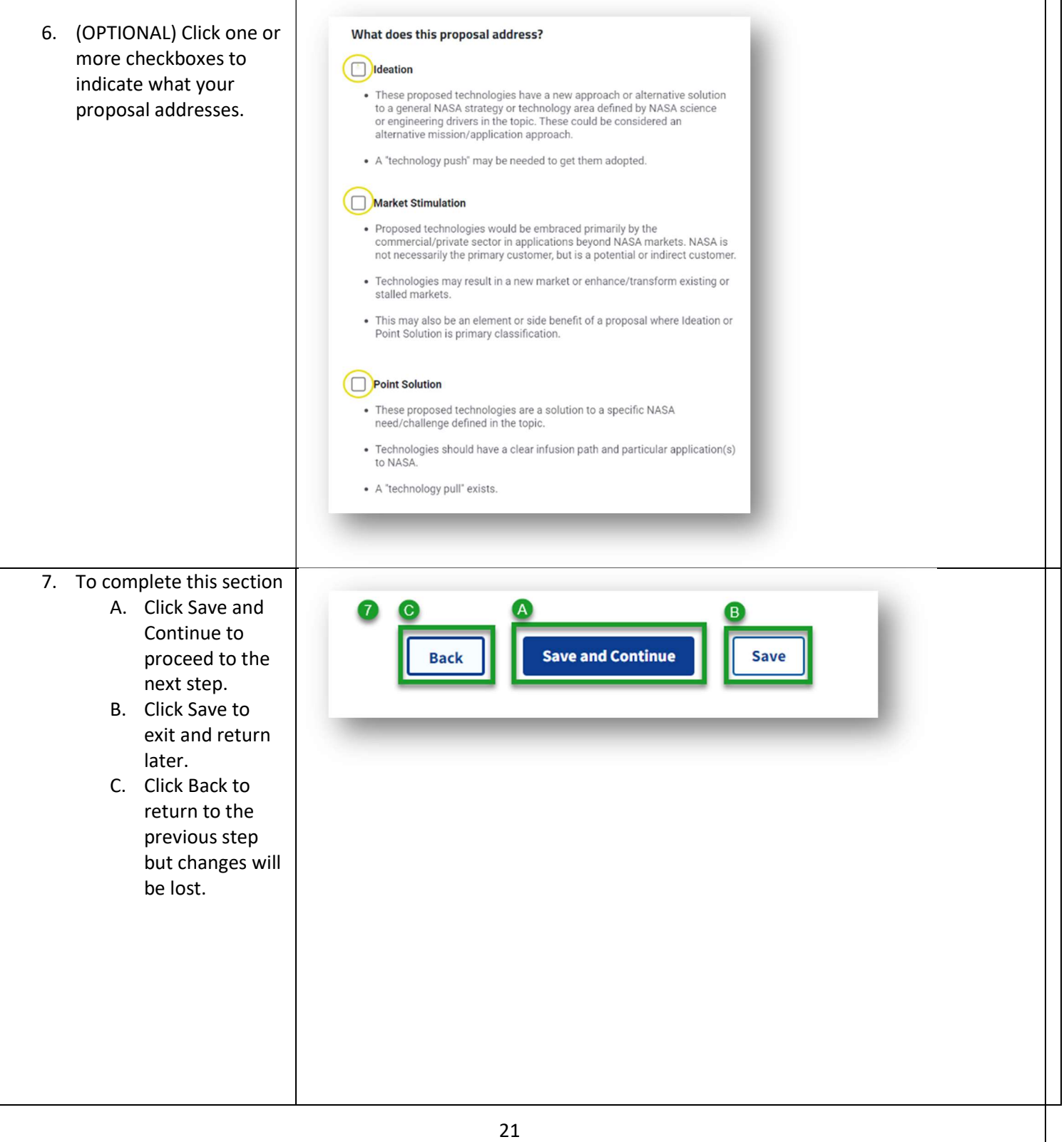

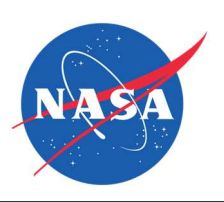

| Budget                                                                                                    |                                                                                                    |
|----------------------------------------------------------------------------------------------------|----------------------------------------------------------------------------------------------------|
| <ol> <li>If the Principal<br/>Investigator (PI) has<br/>been selected, that<br/>person's name will be<br/>auto-populated. If the<br/>PI has not been<br/>selected, click the<br/>contacts link to do so.</li> </ol> | <ul> <li>Enter the labor description and cost for each person who will be working on the proposed research effort.</li> <li>Direct Labor</li> <li>Selected Principal Investigator *         <ul> <li>Not Specified</li> <li>Please select a Principal Investigator from Contacts</li> </ul> </li> </ul> |
| <ol> <li>Starting<br/>with the<br/>PI:<br/>A. Select a labor<br/>category.</li> </ol>                                                                                                    | Labor Category   Select a Category *                                                                                                    |
| NOTE: Click the question mark<br>to see more information<br>about labor categories.                                                                                                    | B Level of Education Select highest level completed. * - Select -                                                                                                    |
| B. Select an<br>education<br>level                                                                                                    | • Years of Experience *                                                                                                    |
| C. Provide the<br>Pl's years of<br>experience                                                                                                    |                                                                                                    |
| D. Provide the<br>total number<br>of hours the<br>PI is expected<br>to work on<br>the project.                                                                                                    | Direct Labor Cost<br>If applicable, include the Employee Fringe Rate.<br>Employee Hours *<br>Employee Rate *<br>Employee Fringe Rate<br>*<br>*<br>*<br>*<br>*<br>*<br>*<br>*<br>*                                                                                                    |
| E. Provide the<br>Pl's hourly                                                                                                    | G Total Cost *                                                                                                    |
| F. (OPTIONAL)<br>Provide the<br>fringe rate for<br>the PI's<br>employee<br>class.                                                                                                    |                                                                                                    |

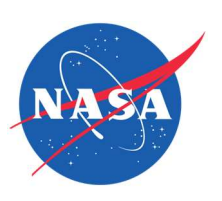

| <ul> <li>G. The Total Cost<br/>will be auto<br/>calculated.</li> <li>3. To add Additional Key<br/>Personnel, click Add.<br/>Otherwise, continue<br/>to the next question.</li> </ul> | Additional Key Personnel<br>Note that each person's contribution to the project must be identified in the<br>White Paper.<br>+ Add                                                                                                    |
|----------------------------------------------------------------------------------------------------|----------------------------------------------------------------------------------------------------|
| Additional Key Personnel -<br>OPTIONAL                                                                                                    |                                                                                                    |
| <ol> <li>Enter the person's<br/>first name, last name,<br/>and role.</li> </ol>                                                                                                    | Add Key Personnel         Image: Second Second Sec |
| <ul> <li>Then for that person:</li> <li>A. Select a labor category.</li> <li>B. Select an education level.</li> <li>C. Provide the person's years of experience.</li> </ul>          |                                                                                                    |

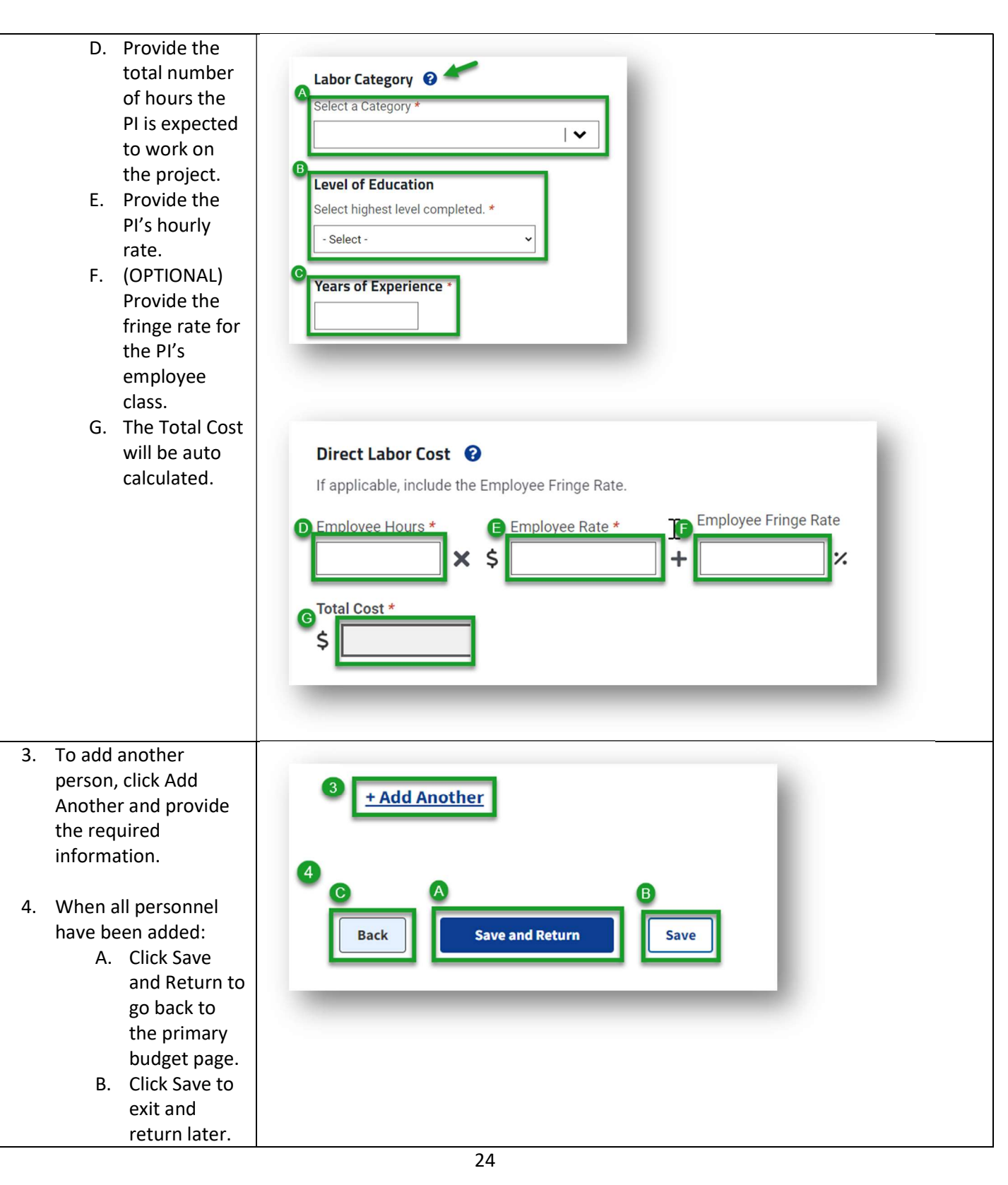

Need more help? Contact the Help Desk: <u>Agency-SBIR@mail.nasa.gov</u>

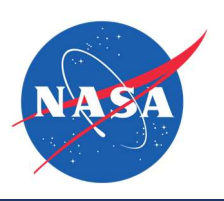

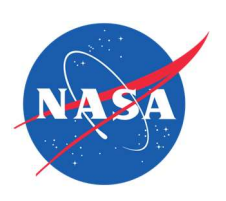

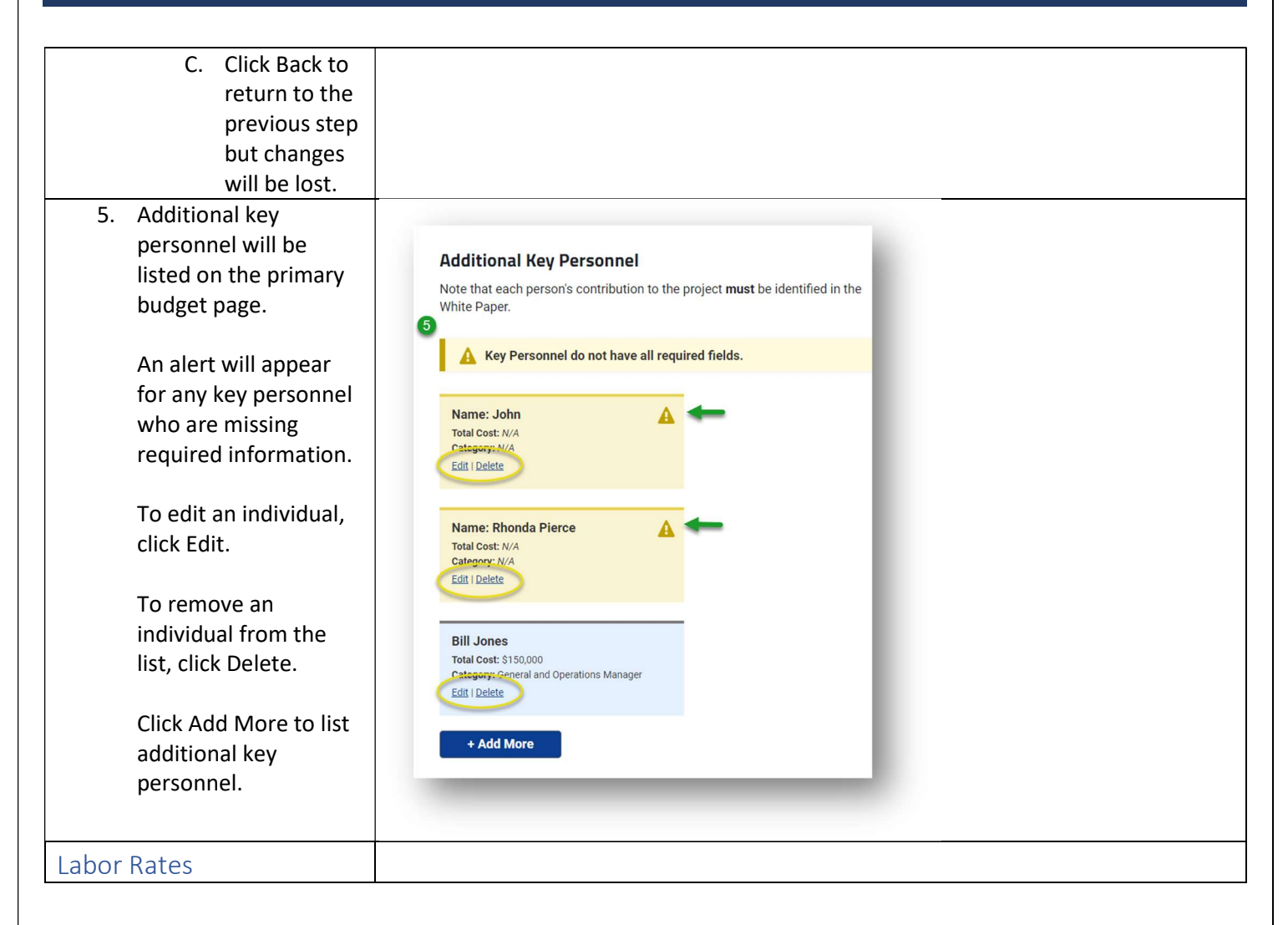

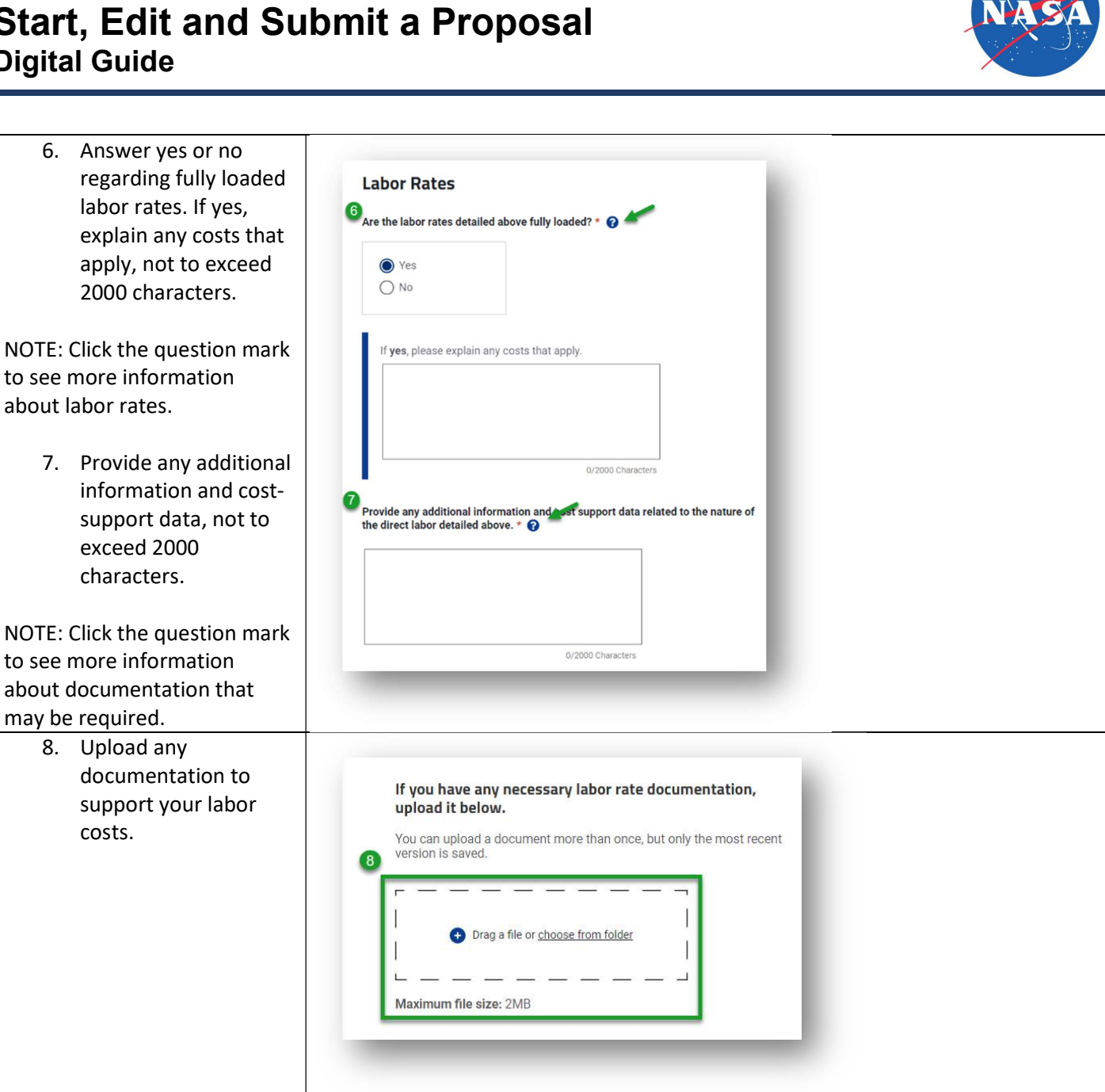

Overhead

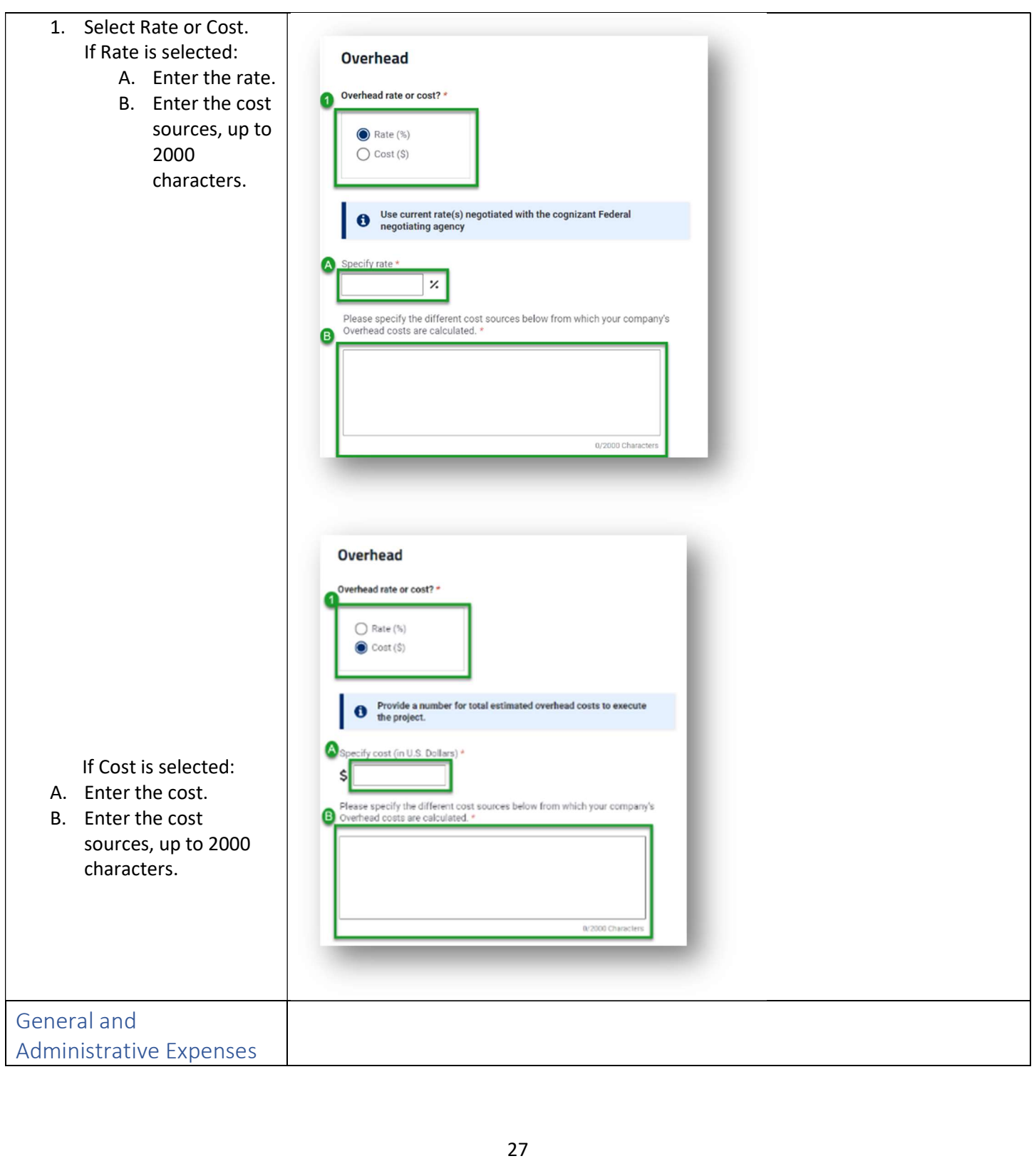

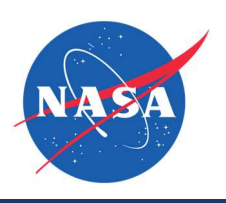

| <ol> <li>Select Rate or Cost.<br/>If Rate is selected:         <ul> <li>A. Enter the rate.</li> <li>B. Enter the cost<br/>sources, up to<br/>2000<br/>characters.</li> </ul> </li> </ol> | General and Administrative Expenses (G&A)                                                                                                    |
|----------------------------------------------------------------------------------------------------|----------------------------------------------------------------------------------------------------|
| If Cost is selected:<br>A. Enter the cost.<br>B. Enter the cost<br>sources, up to<br>2000<br>characters.                                                                                 | Ceneral and Administrative Expenses (G&A)   Contractive or cost?   Contractive or cost?   Contr |
| Profit Rate/Cost Sharing                                                                                                    |                                                                                                    |
|                                                                                                    | 28                                                                                                    |

Feb 16, 2024

Need more help? Contact the Help Desk: Agency-SBIR@mail.nasa.gov

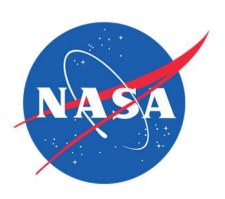

|                            | · · · · · · · · · · · · · · · · · · ·                                                    |
|----------------------------|------------------------------------------------------------------------------------------|
| 1. Select Profit Rate OR   |                                                                                          |
| Cost Sharing.              | Profit Rate/Cost Sharing *                                                               |
|                            |                                                                                          |
| NOTE: One must be          | Either Profit Rate or Cost Sharing must be provided. <b>Completing both is optional.</b> |
| completed. Completing both | Profit Rate                                                                              |
| is optional.               |                                                                                          |
|                            | Profit to be added to total budget, shared costs to be subtracted                        |
| If Rate is selected.       | from total budget, as applicable.                                                        |
| A Enter the rate           |                                                                                          |
| P Enter the cost           | A Specify rate                                                                           |
| D. Effet the cost          | х.                                                                                       |
| sources, up to             |                                                                                          |
| 2000                       | B Provide details below on profit calculations (optional)                                |
| characters.                |                                                                                          |
|                            |                                                                                          |
|                            |                                                                                          |
|                            |                                                                                          |
|                            | 0/2000 Characters                                                                        |
|                            | 0/2000 ONNOVCIO                                                                          |
|                            |                                                                                          |
|                            |                                                                                          |
|                            |                                                                                          |
|                            | Cost Sharing                                                                             |
|                            | -                                                                                        |
| If Cost is calested.       | For Cost Sharing, please enter rate or cost as a negative number.                        |
| If Cost is selected:       |                                                                                          |
| A. Enter the cost.         | A Specify cost (in U.S. Dollars)                                                         |
| B. Enter the cost          |                                                                                          |
| sources, up to             | \$                                                                                       |
| 2000                       | B provide details below on cost-sharing calculations (optional)                          |
| characters.                | - Fronce details below on cost-sitiating calculations (optional)                         |
|                            |                                                                                          |
|                            |                                                                                          |
|                            |                                                                                          |
|                            |                                                                                          |
|                            | 0/2000 Characters                                                                        |
|                            |                                                                                          |
|                            |                                                                                          |
|                            |                                                                                          |
|                            |                                                                                          |
|                            |                                                                                          |
|                            | Click to skip adding optional costs. Otherwise, proceed to the next section.             |
|                            |                                                                                          |
|                            |                                                                                          |
|                            |                                                                                          |

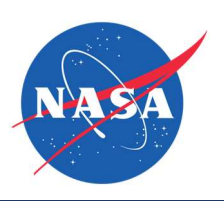

| NOTE: Other Direct Costs will<br>be listed on the primary<br>budget page. An alert will<br>indicate if any entries are<br>missing required information.<br>Click the Edit button to<br>complete the information<br>needed. | Other Direct Costs (ODCs) (optional)         If your proposed R/R&D requires ODCs, complete the corpoposed ODC.         Select an ODC Type:         • Select -         • Select -         • Mathematical Action         Add | corresponding form for each        |
|----------------------------------------------------------------------------------------------------|----------------------------------------------------------------------------------------------------|------------------------------------|
|                                                                                                    |                                                                                                    |                                    |
|                                                                                                    | ODC Type Description                                                                                                    | Total Cost                         |
|                                                                                                    | Equipment Pencils and pens used for writing each                                                                                                    |                                    |
|                                                                                                    | Travel Conference in Miami                                                                                                    | \$8800.00 P Edit                   |
|                                                                                                    | Supplies Standard fuel testing kit. Jabcon RET 998                                                                                                    | \$600.00 <b>Felit</b>              |
|                                                                                                    |                                                                                                    |                                    |
|                                                                                                    |                                                                                                    |                                    |
| Add Subcontractors/                                                                                                    |                                                                                                    |                                    |
| Consultants - OPTIONAL                                                                                                    |                                                                                                    |                                    |
| Click Add to include a<br>Subcontractor or Consultant<br>in your proposal submission.                                                                                                    | Subcontractors/Consultants (optiona                                                                                                    | al)                                |
|                                                                                                    | If your proposed R/R&D requires the use of subcont<br>Subcontractors/Consultants Form for each.                                                                                                    | tractors/consultants, complete the |
| <ol> <li>Provide the company<br/>name.</li> </ol>                                                                                                    |                                                                                                    |                                    |
| 2. For the Budget                                                                                                    |                                                                                                    |                                    |
| Contact Person,                                                                                                    |                                                                                                    |                                    |
| provide the person's                                                                                                    |                                                                                                    |                                    |
|                                                                                                    | 20                                                                                                    |                                    |

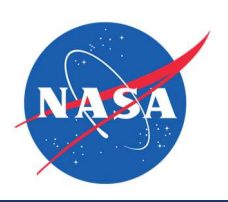

| A. Title<br>B. (Optional)         | Add Subaaabaa (Caasultaata                                                  |
|-----------------------------------|-----------------------------------------------------------------------------|
| Prefix                            | Add Subcontractors/Lonsultants                                              |
| C. First Name                     | 0                                                                           |
| D. Last name                      | Subcontractor/Consultant (Company Name) *                                   |
| E. (Optional)<br>Suffix           |                                                                             |
| F. Primary                        | 2 Budget Contact Person                                                     |
| Phone<br>C Email address          | Title *                                                                     |
| G. Email address                  | Prefiv                                                                      |
|                                   | B -Select - V                                                               |
|                                   | First Name *                                                                |
|                                   | Θ                                                                           |
|                                   | Last Name * Suffix                                                          |
|                                   | Primary Phone *                                                             |
|                                   | <b>@</b>                                                                    |
|                                   | Email *                                                                     |
|                                   | 9                                                                           |
|                                   |                                                                             |
|                                   |                                                                             |
|                                   |                                                                             |
| 3. Answer yes or no               |                                                                             |
| regarding a letter of commitment. | Do you have a letter of commitment from the subcontractor/consultant? *     |
| A. If yes, upload                 | Yes                                                                         |
| the requested                     | O No                                                                        |
| n.                                | Include the letter of commitment from the subcontractor/consultant as a PDF |
|                                   | or Word document.                                                           |
|                                   | is saved.                                                                   |
|                                   | Drag file or <u>choose from folder</u> .                                    |
|                                   |                                                                             |
|                                   | Maximum file size: 2MB                                                      |
|                                   |                                                                             |
|                                   |                                                                             |
| <b></b>                           | 24                                                                          |

Feb 16, 2024

| B. If no, provide<br>information as<br>to their ability<br>to perform<br>the proposed<br>work, not to<br>exceed 2000<br>characters. | Provide an explanation of any contact you have had with the subcontractor/consultant as to their availability to perform the proposed work.                                                                                                    |
|----------------------------------------------------------------------------------------------------|----------------------------------------------------------------------------------------------------|
| <ol> <li>Regarding the G&amp;A<br/>rate, answer yes or<br/>no.</li> <li>Regarding a detailed</li> </ol>                             | Should the G&A rate for this proposal's budget include the cost for this<br>subcontractor/consultant? *<br>Yes No<br>Are you able to provide detailed budget information for this<br>subcontractor/consultant? *<br>Yes No<br>Please add the detailed budget information for each<br>subcontractor/contractor.<br>+ Add |

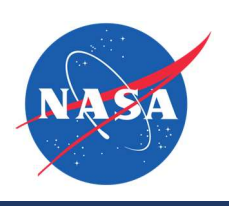

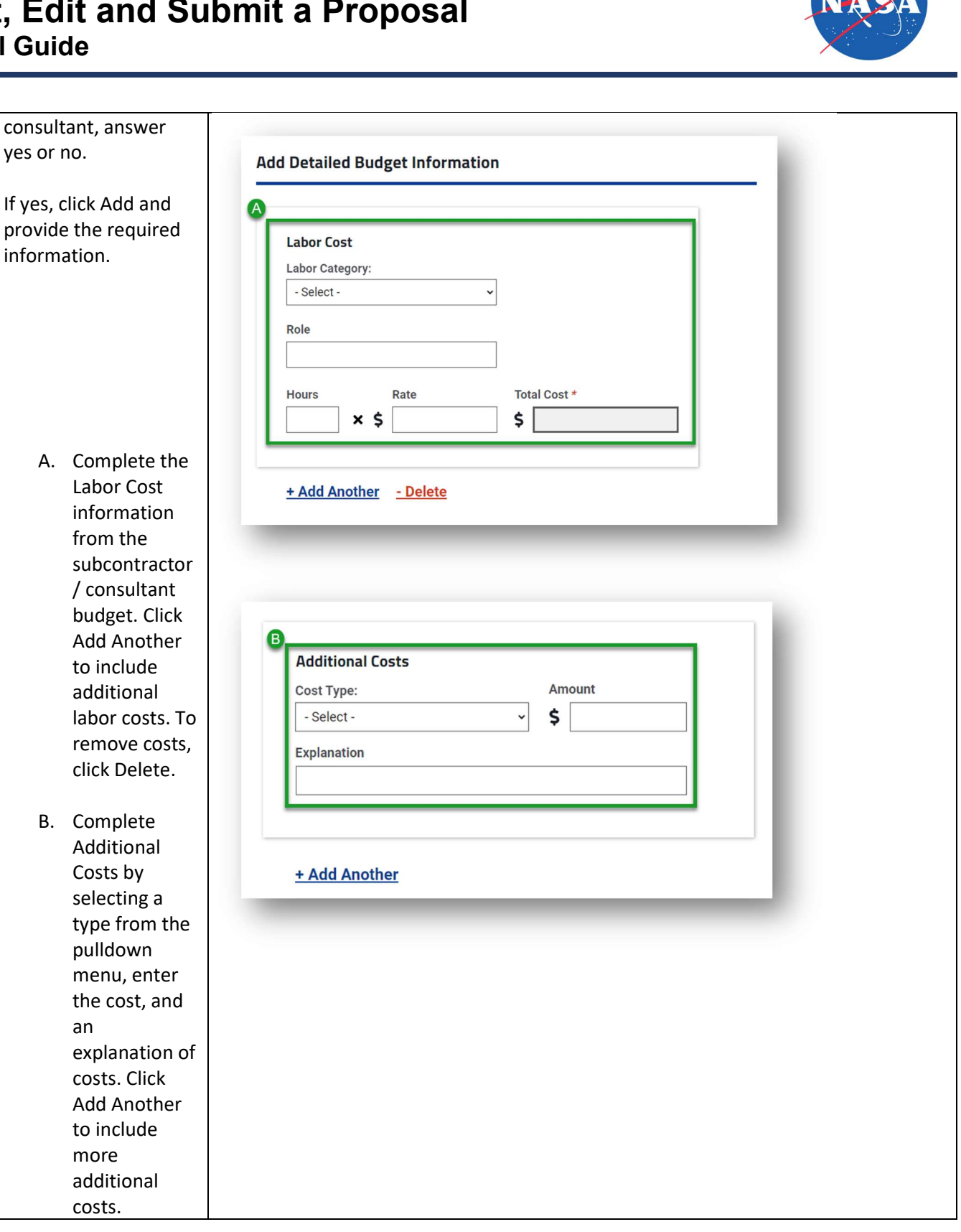

B. Complete

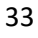

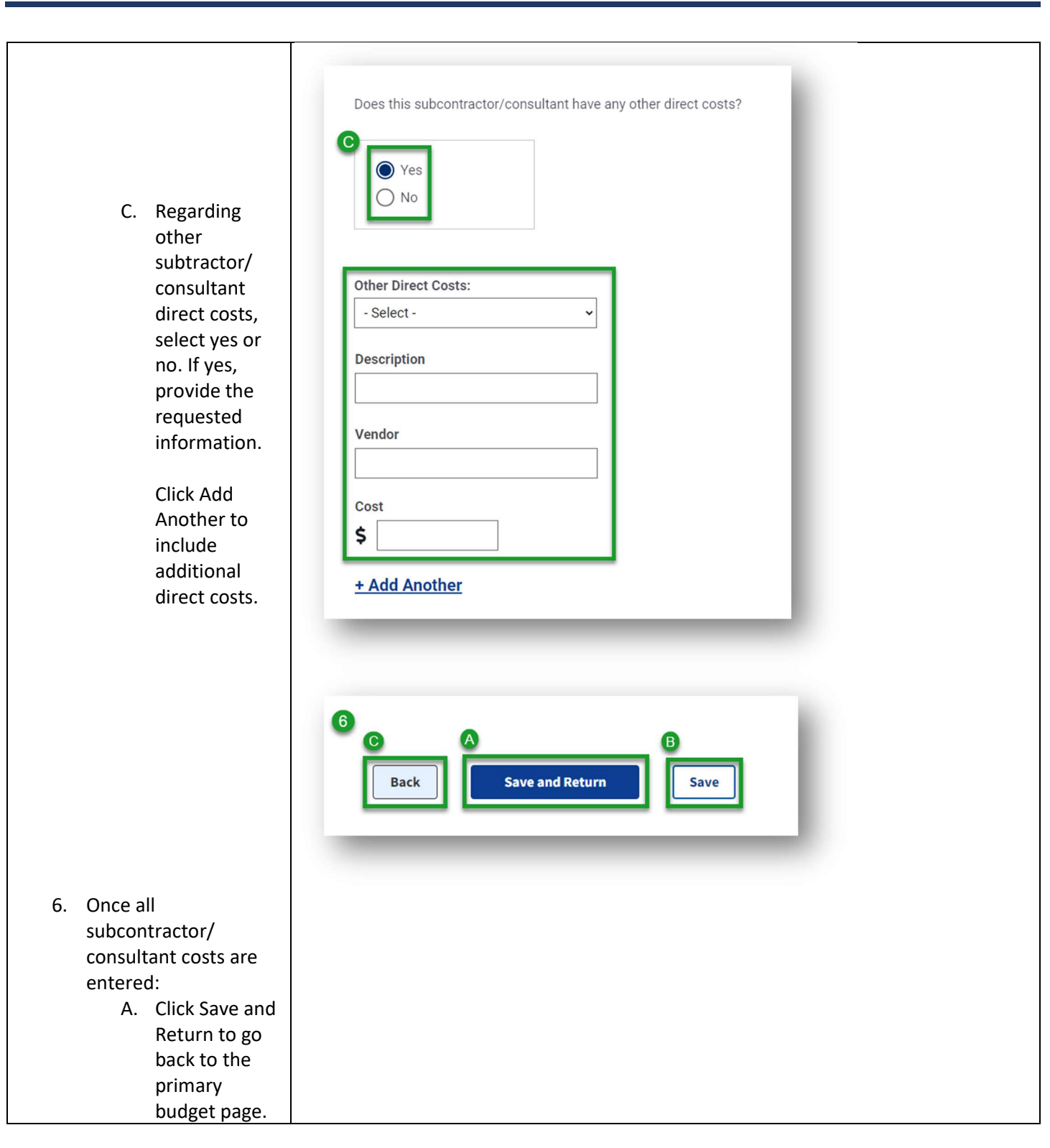

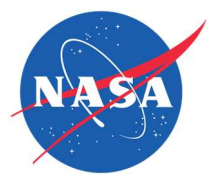

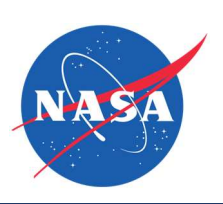

- B. Click Save to exit and return later.
  C. Click Back to
- return to the previous step but changes will be lost.
- You will return to the Add Subcontractors/ Consultants page, where you will see a list of entered costs. Click Edit to make any changes to listed costs.
- Regarding using a foreign vendor, answer yes or no. If yes, upload the required documentation.

 To add an additional subcontractor/ consultant, click Add Another.

| Labor Category     Note     Note Cost       Aerospace Engineer     Lorem Ipsum     \$60.00     Image: Edit       Chemical Engineer     Lorem Ipsum     \$255.00     Image: Edit       Electrical Engineer     Lorem Ipsum     \$8800.00     Image: Edit       Electrical Engineer     Lorem Ipsum     \$600.00     Image: Edit                                                                                                    | Labor Catagory                                                                                            | Pala                                                                         | Total Cost | 1      |
|----------------------------------------------------------------------------------------------------|----------------------------------------------------------------------------------------------------|------------------------------------------------------------------------------|------------|--------|
| Chemical Enginer Loren Ipsum \$255.00 Image: Edit   Electrical Enginer Loren Ipsum \$8800.00 Image: Edit   Electrical Enginer Loren Ipsum \$800.00 Image: Edit                                                                                                    | Aerospace Engineer                                                                                        |                                                                              | \$60.00    | ▲ Edit |
| Linear Logarda Lorent Ipsum Statu Color Linear   Electrical Engineer Lorent Ipsum Statu Color Edit   Are uncertained to use a foreign vendor as the subcontractor/consultant?*   Image: Statu Color Image: Statu Color Image: Statu Color   Are uncertained to use a foreign vendor as the subcontractor/consultant?*   Image: Statu Color Image: Statu Color Image: Statu Color   Are uncertained to use a foreign vendor as the subcontractor/consultant?*   Image: Statu Color Image: Statu Color Image: Statu Color   Are uncertained to use a foreign vendor as the subcontractor/consultant?*   Image: Statu Color Image: Statu Color Image: Statu Color   Are uncertained to use a foreign vendor as the subcontractor/consultant?*   Image: Statu Color Image: Statu Color Image: Statu Color   Are uncertained to use a foreign vendor bar there to the subcontractor and the subcontractor and the subcontractor                                                                                                    | Chemical Engineer                                                                                         | Lorem Ipsum                                                                  | \$255.00   | & Edit |
| Electrical Engineer Lorem (psum)   Scource (production of the production of the subcontractor/consultant (production of the production of the producti                                                     | Electrical Engineer                                                                                       | Lorem Ipsum                                                                  | \$8800.00  | Edit   |
| Access of the second second se           | Electrical Engineer                                                                                       | Lorem Ipsum                                                                  | \$600.00   | ✓ Edit |
|                                                                                                    | _                                                                                                    | _                                                                            | _          | -      |
|                                                                                                    | Are you requesting to use a foreign vend                                                                  | or as the subcontractor/consultant? *                                        |            |        |
| <ul> <li>No</li> <li>Hyse, include the "Request to Use a Foreign Vendor/Purchase of Items from a foreign Vendor' from as a DDD or Word document along with your submission items to the submit of the lighter solicitation at the submit of the lighter solicitation at the lighter solicitation at the submit of the lighter solicitation at the submit of the lighter solicitation at the lighter solicitation at the lighter solici</li></ul> | Yes                                                                                                    |                                                                              |            |        |
| If yes, include the 'Request to Use a Foreign Vendor/Purchase of Items from a foreign Vendor' for word document along with your submission items://bit.masa.gov/   Virus://bit.masa.gov/ Virus://bit.masa.gov/ To get the originate along with your submission items items                                                         | O No                                                                                                    |                                                                              |            |        |
| Provide version room as a Pub- or Word document along with your submission fless. The four can be found in Chapter 8 of the lightle solicitation at this Vision as a goud a document more than once, but only the most recent version is away.          Image: The start of the lightle solicitation at the lightle solicitation at the lightle s                                        | If <b>yes</b> , include the "Request to Use a F                                                           | oreign Vendor/Purchase of Items from a                                       |            |        |
| Yu can up up da d ocument more than once, but only the most recent version   Image: Image: I                                        | Foreign Vendor' form as a PDF or Wor<br>files. The form can be found in Chapter<br>https://sbir.nasa.gov/ | ra accument along with your submission<br>er 8 of the Ignite solicitation at |            |        |
| Image: Save and Return                                                                                                    | You can upload a document more than one is saved.                                                         | ce, but only the most recent version                                         |            |        |
| 9 + Add Another<br>Back Save and Return Save                                                                                                    |                                                                                                    |                                                                              |            |        |
| 9 + Add Another<br>10 C A B<br>Back Save and Return B Save                                                                                                    | Urag tile or <u>choose trom folder</u>                                                                    |                                                                              |            |        |
| 9 <u>+ Add Another</u><br>10 C A B<br>Back Save and Return Save                                                                                                    | Maximum file size: 2MB                                                                                    |                                                                              |            |        |
| 9 <u>+ Add Another</u><br>10 C A B<br>Back Save and Return Save                                                                                                    |                                                                                                    |                                                                              |            |        |
| 9 <u>+ Add Another</u><br>10 C A B<br>Back Save and Return Save                                                                                                    |                                                                                                    |                                                                              |            |        |
| 9 <u>+ Add Another</u><br>10 C A B<br>Back Save and Return Save                                                                                                    |                                                                                                    |                                                                              |            |        |
| 10<br>C A B<br>Back Save and Return Save                                                                                                    |                                                                                                    |                                                                              |            |        |
| C A B<br>Back Save and Return Save                                                                                                    | 9 <u>+ Add An</u>                                                                                         | <u>other</u>                                                                 |            | ì.     |
| Back Save and Return Save                                                                                                    | 9 <u>+ Add An</u>                                                                                         | <u>other</u>                                                                 |            | ì      |
| Back Save and Return Save                                                                                                    | 9 <u>+ Add An</u><br>10 ©                                                                                 | other                                                                        | B          | l      |
|                                                                                                    | 9 <u>+ Add An</u>                                                                                         | other                                                                        | B          | l      |
|                                                                                                    | 9 <u>+ Add An</u><br>10<br>Back                                                                           | other<br>A<br>Save and Return                                                | B<br>Save  | l      |

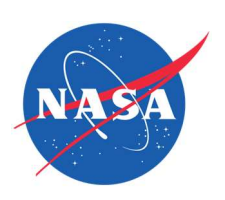

| <ul> <li>10. To complete this section without adding other subcontractors/ consultants:</li> <li>A. Click Save and Return to go back to the primary budget page.</li> </ul>                                       | Subcontractors/Consultants (optional)  If your proposed R/R&D requires the use of subcontractors/consultants, complete the Subcontractors/Consultants Form for each.  Subcontractors/Consultants do not have all required fields. |
|----------------------------------------------------------------------------------------------------|----------------------------------------------------------------------------------------------------|
| <ul> <li>B. Click Save to exit and return later.</li> <li>C. Click Back to return to the previous step but changes will be lost.</li> </ul>                                                                       | Name: Umbrella Factory   Contact: N/A   Edit   Delete     Name: Pencils and Co.   Contact: N/A   Edit   Delete                                                                                                    |
| <ul> <li>11. All added<br/>subcontractors/<br/>consultants will be<br/>listed on the primary<br/>budget page.</li> <li>An alert will appear<br/>for any that are<br/>missing required<br/>information.</li> </ul> | Monsters, Inc<br>Contact: Sully<br>Edit   Delete<br>+ Add More                                                                                                    |
| To edit a company,<br>click Edit. To remove a<br>company, click Delete.                                                                                                    |                                                                                                    |
| Click Add More to list<br>additional<br>subcontractors/<br>consultants.                                                                                                    |                                                                                                    |
| Add Technical and<br>Business Assistance<br>(TABA) - OPTIONAL                                                                                                    |                                                                                                    |

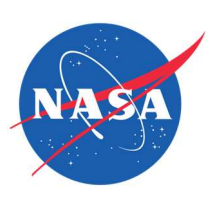

| 1 Click "Add" to add a              |                                                                                                    |
|-------------------------------------|----------------------------------------------------------------------------------------------------|
| TABA vendor.                        | Technical and Business Assistance (TABA) (optional)                                                                        |
|                                     | If your proposed R/R&D requires the use of TABA, complete the Technical and Business Assistance Form for each TABA vendor. |
|                                     | +Add                                                                                                    |
|                                     |                                                                                                    |
|                                     |                                                                                                    |
|                                     |                                                                                                    |
|                                     | Add Technical and Business Assistance (TABA)                                                                               |
|                                     | Defects Section 1.0 of the 2022 Imits calibitation for information on what convises                                        |
|                                     | qualify as Technical and Business Assistance and Section 3.5.3.9 for additional international                              |
|                                     |                                                                                                    |
| 2. Provide the vendor               | 0                                                                                                    |
| company's name.                     | Vendor Company Name *                                                                                                    |
| 2 Provido the vender's              |                                                                                                    |
| complete address.                   | 3 Vendor Address                                                                                                    |
|                                     | Street * Apt/Suite                                                                                                    |
| 4. Provide the vehaor's<br>D-U-N-S. |                                                                                                    |
|                                     | City * State/Territory * ZIP+4 * 😧                                                                                         |
| NOTE: Click the blue question       | 4. D-U-N-S* 2                                                                                                    |
| about D-U-N-S.                      |                                                                                                    |
|                                     |                                                                                                    |
|                                     |                                                                                                    |
|                                     |                                                                                                    |
|                                     |                                                                                                    |
|                                     |                                                                                                    |
|                                     |                                                                                                    |
|                                     |                                                                                                    |
|                                     |                                                                                                    |
|                                     |                                                                                                    |
|                                     |                                                                                                    |
| 5. For the Vendor                   |                                                                                                    |
| Contact Person,                     |                                                                                                    |

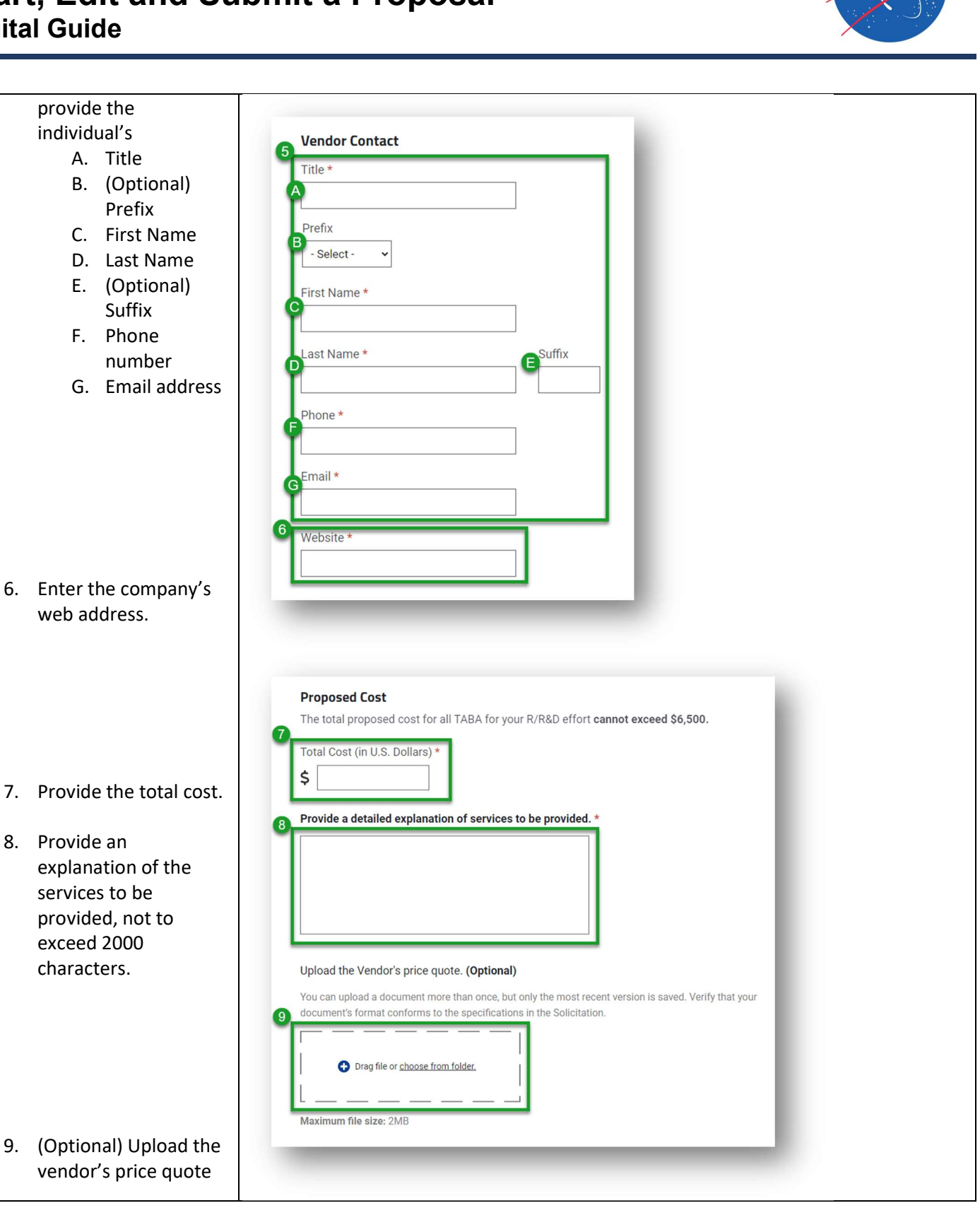

38

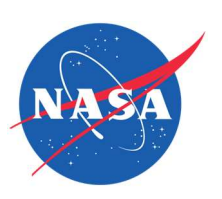

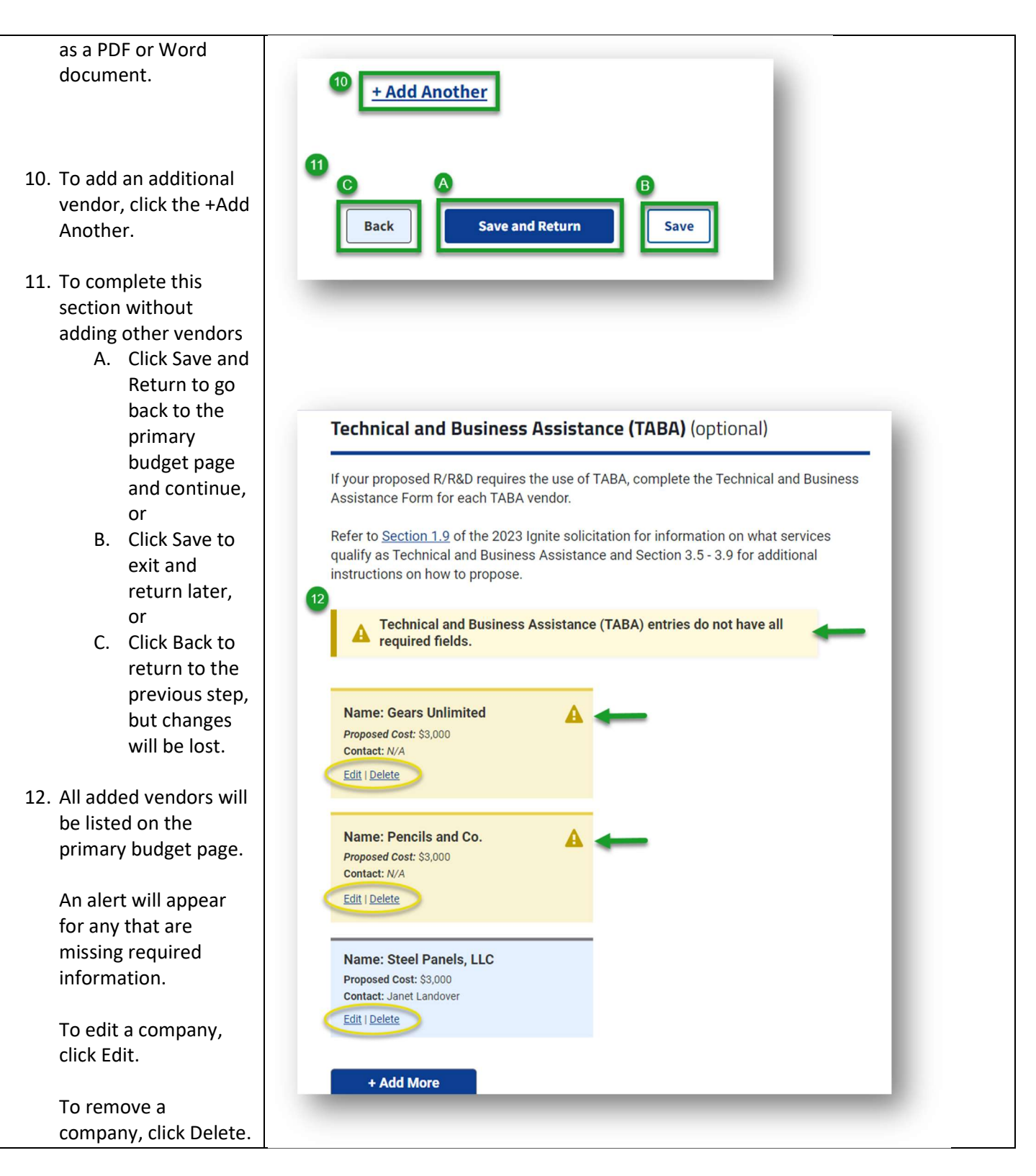

Feb 16, 2024

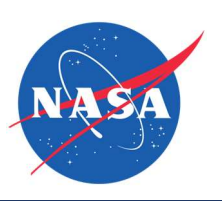

| Click Add<br>addition<br>vendors                                                                | d More to list<br>al TABA                                             |                                                                                                    |
|-------------------------------------------------------------------------------------------------|-----------------------------------------------------------------------|----------------------------------------------------------------------------------------------------|
| Other Direct (                                                                                  | Costs (ODC)                                                           |                                                                                                    |
| 1. To add C<br>Costs fo<br>Travel fr<br>pulldow<br>click Add                                    | Other Direct<br>r Travel, select<br>om the<br>n menu and<br>d.        | Other Direct Costs (ODCs) (optional)<br>If your proposed R/R&D requires ODCs, complete the corresponding form for each<br>proposed ODC.<br>Select an ODC Type:<br>Travel<br>+ Add |
| 2. Describe<br>you are<br>to excee<br>characte                                                  | e the travel<br>proposing, not<br>d 2000<br>ers.                      |                                                                                                    |
| <ol> <li>Enter th<br/>state yo<br/>traveling<br/>city and<br/>which yo<br/>traveling</li> </ol> | e city and<br>u'll be<br>g to and the<br>state from<br>ou'll be<br>g. |                                                                                                    |

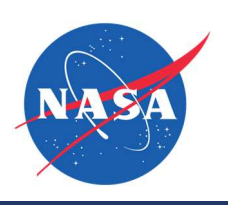

|                                                                                                    | Complete this form for each <b>Travel ODC</b> proposed for your R/R&D effort. Multiple travel ODCs can be added.                   |
|----------------------------------------------------------------------------------------------------|----------------------------------------------------------------------------------------------------|
| <ol> <li>Provide the number of<br/>people traveling and<br/>the number travel<br/>days.</li> </ol>                             | 2<br>Description *                                                                                                    |
| 5. Explain the purpose of<br>the trip, not to exceed<br>2000 characters.                                                       | 3 Location To City* City* State/Territory* Location From City* State/Territory* State/Territory* State/Territory* State/Territory* |
| <ol> <li>Enter the costs for<br/>airfare, travel, per<br/>diem, and any other<br/>need. Include the total<br/>cost.</li> </ol> |                                                                                                    |

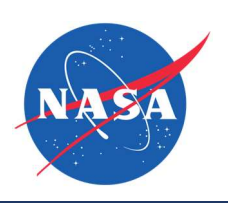

| <ol> <li>Provide the source(s)<br/>of your cost<br/>estimates, not to<br/>exceed 2000<br/>characters.</li> </ol>                  | Image: A constraint of the problement of the problemen |
|----------------------------------------------------------------------------------------------------|----------------------------------------------------------------------------------------------------|
| 8. Explain and justify the<br>need for travel and<br>the associated costs,<br>not to exceed 2000<br>characters.                   | 6       Total Costs (in U.S. Dollars)         7       Total Airfare *         \$                                                                                                    |
| 9. To add other travel,<br>click the +Add<br>Another button.                                                                      | Total Other * \$ Total Cost * \$                                                                                                    |
| <ul> <li>10. To complete this section without adding other travel:</li> <li>A. Click Save and Return to go back to the</li> </ul> |                                                                                                    |

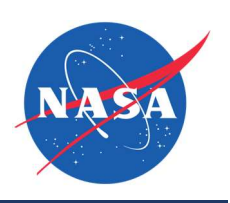

| primary<br>budget page<br>and continue,<br>OR<br>B. Click Save to<br>exit and<br>return later,<br>OR<br>C. Click Back to<br>return to the<br>previous step,<br>but changes<br>will be lost. | Source of Estimates *     0/2000 Characters     Typianation/Justification *     0/2000 Characters     0/2000 Characters     0/2000 Characters     Typianation/Justification *     0/2000 Characters     0/2000 Characters     Typianation/Justification *     0/2000 Characters     Typianation/Justification *     0/2000 Characters     Typianation/Justification *     Typianation/Justification *     < |
|----------------------------------------------------------------------------------------------------|----------------------------------------------------------------------------------------------------|
| Other Direct Costs (ODC)<br>— Supplies - OPTIONAL                                                                                                    |                                                                                                    |

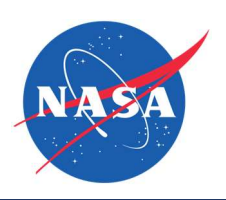

| <ol> <li>To add Other Direct<br/>Costs for Supplies,<br/>select Supplies from<br/>the pulldown menu<br/>and click Add.</li> </ol>                            | Other Direct Costs (ODCs) (optional)   If your proposed R/R&D requires ODCs, complete the corresponding form for each proposed ODC.   Select an ODC Type:   Jupplies   Other Direct Costs (ODC) - Supplies   Other Direct Costs (ODC) - Supplies   Image: Complete this form for each Supplies ODC proposed for your R/R&D effort. Multiple   Supplies |
|----------------------------------------------------------------------------------------------------|----------------------------------------------------------------------------------------------------|
| <ol> <li>Describe the supplies<br/>you are proposing.</li> <li>Enter the vendor's<br/>name, the quantity,<br/>and total cost in U.S.<br/>dollars.</li> </ol> | Description *         0/2000 Characters         Vendor *         Quantity *         Total Cost (in U.S. Dollars) *         \$                                                                                                    |

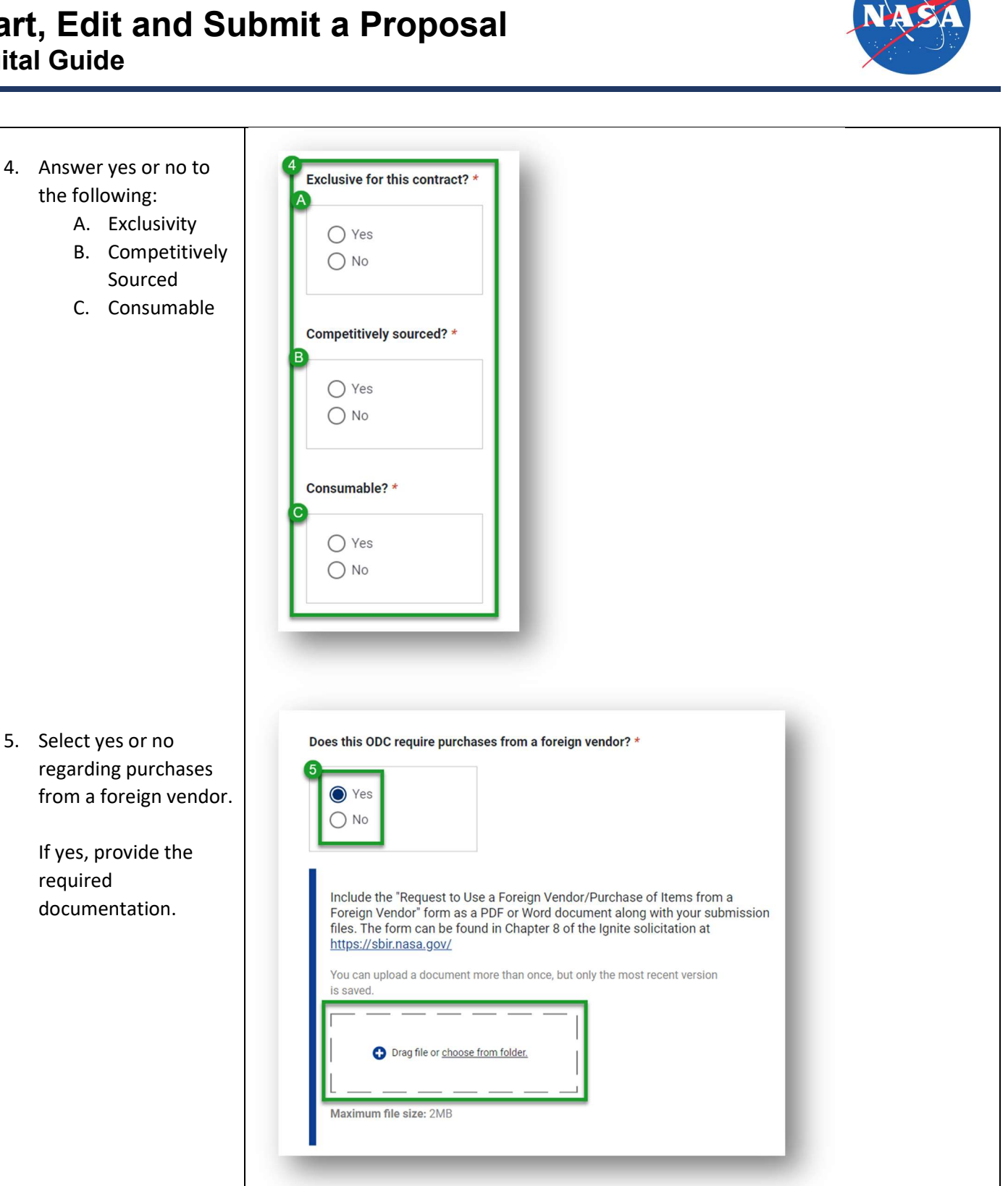

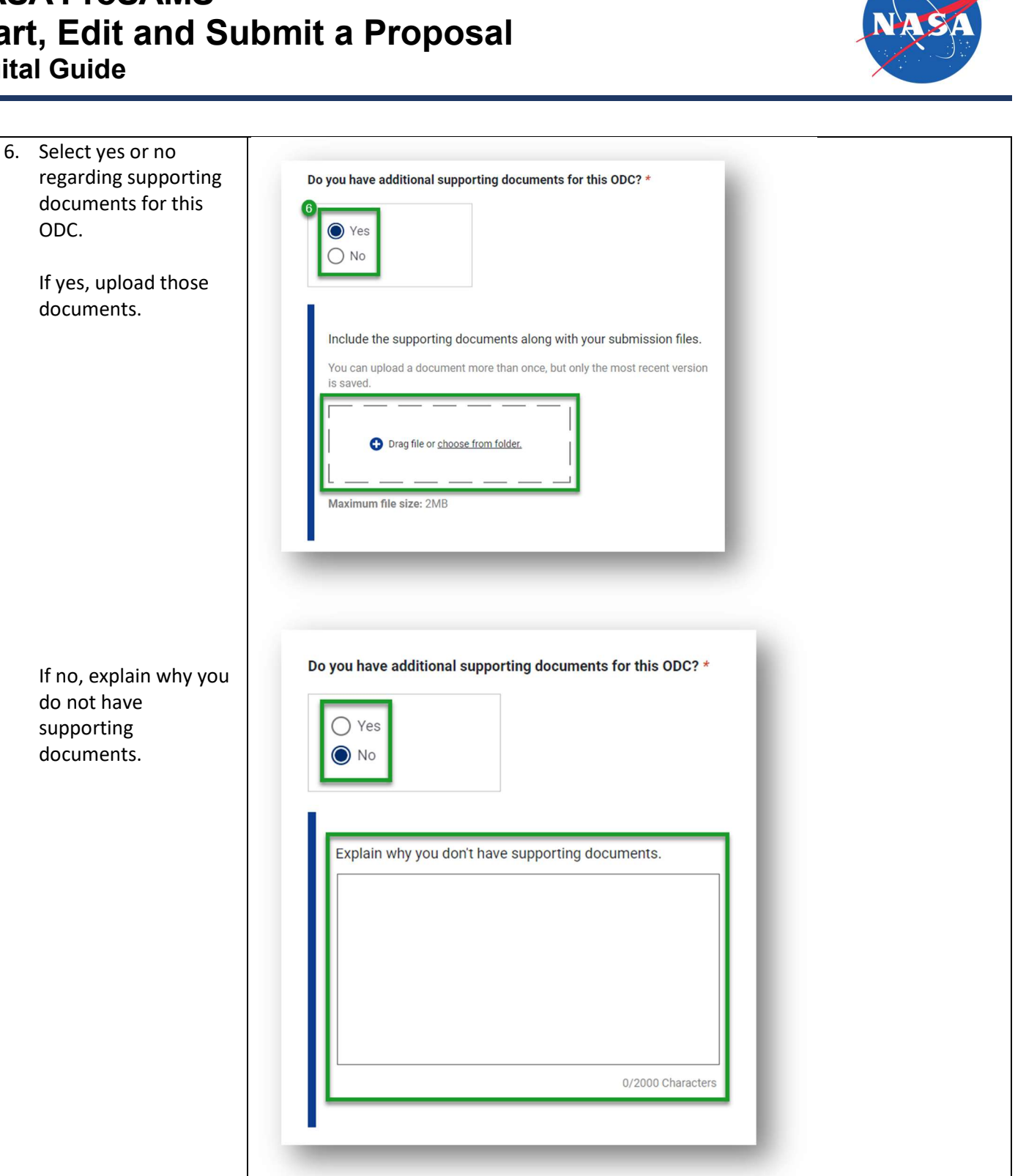

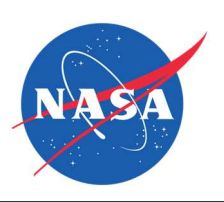

| <ol> <li>To add other supplies,<br/>click the Add Another<br/>button.</li> </ol>                                                                                                    | 2 <u>+ Add Another</u>                                                                                                    |
|----------------------------------------------------------------------------------------------------|----------------------------------------------------------------------------------------------------|
| <ul> <li>8. To complete this section without adding other supplies:</li> <li>A. Click Save and Return to go back to the primary budget page and continue.</li> <li>B. Click Save to exit and return later.</li> <li>C. Click Back to return to the previous step but changes will be lost.</li> </ul> | Back Save and Return B<br>Back Save and Return                                                                                                    |
| Other Direct Costs (ODC)                                                                                                    |                                                                                                    |
| 1. To add Other Direct<br>Costs for Materials,<br>select Materials from<br>the pulldown menu<br>and click Add.                                                                                                    | Other Direct Costs (ODCs) (optional)   If your proposed R/R&D requires ODCs, complete the corresponding form for each proposed ODC.   Select an ODC Type:   Materials |

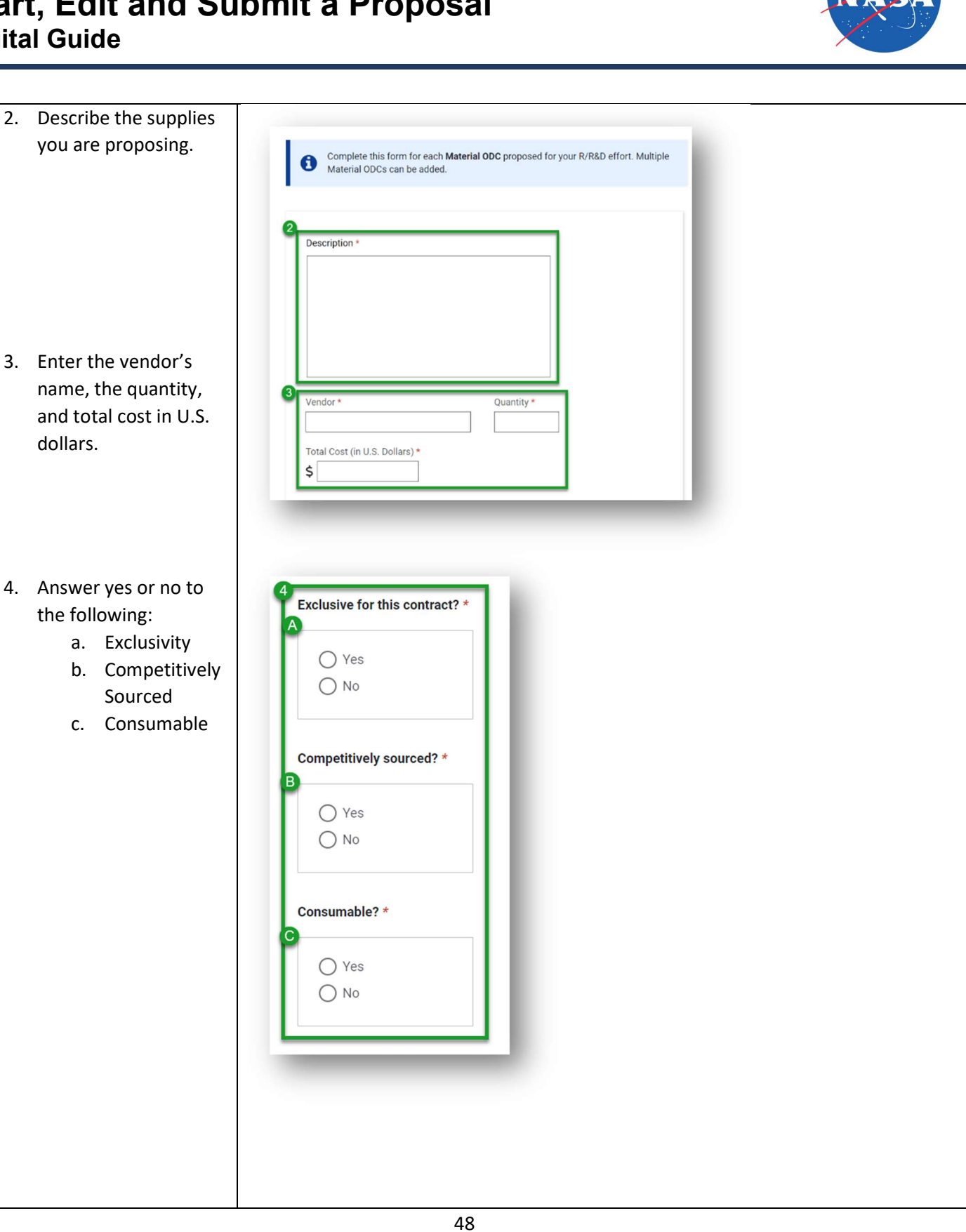

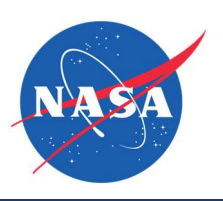

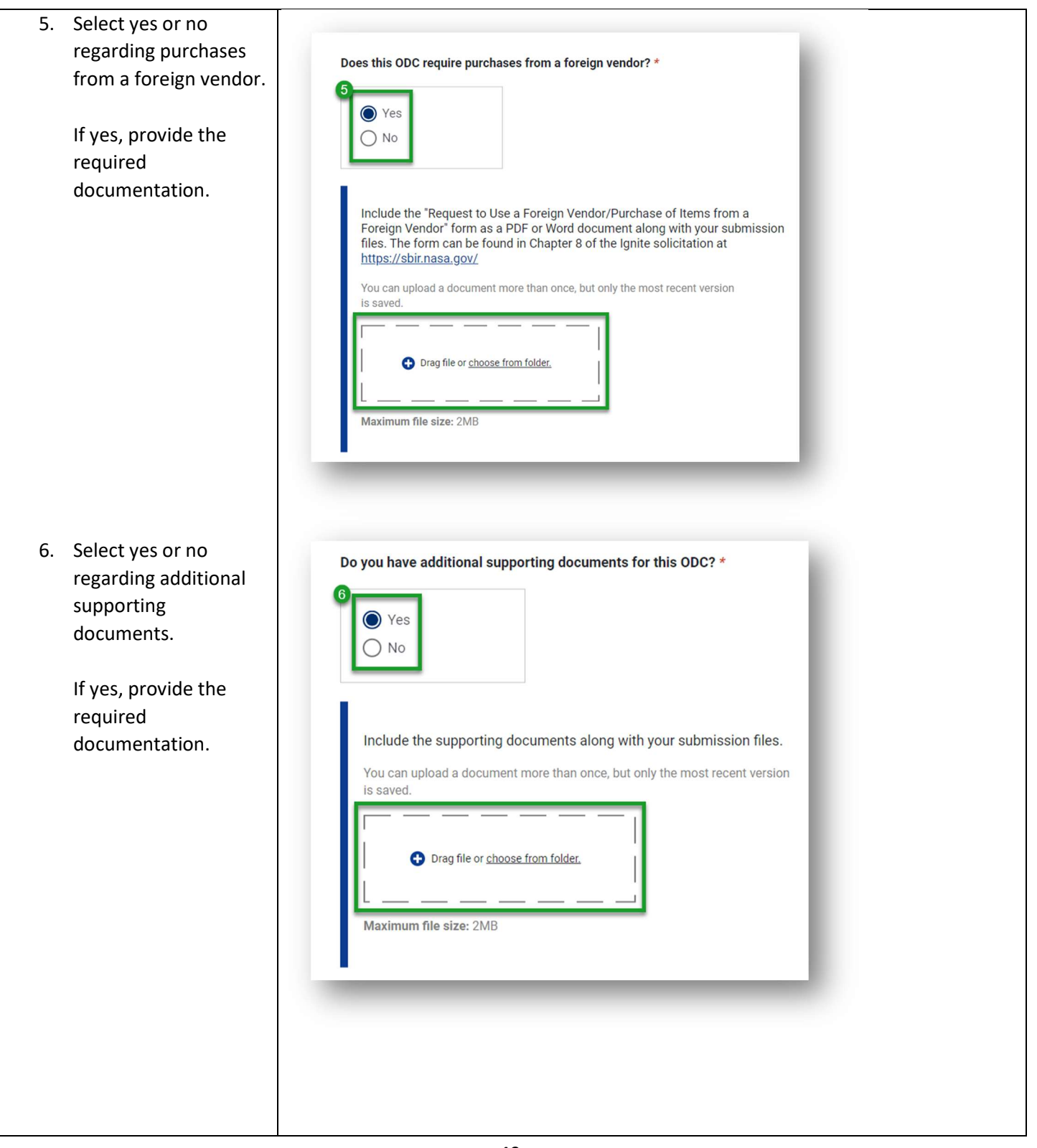

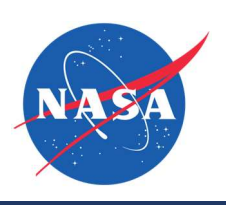

| If no, explain why you<br>do not have<br>supporting<br>documents.                                                                                                    | Do you have additional supporting documents for this ODC? * |
|----------------------------------------------------------------------------------------------------|-------------------------------------------------------------|
|                                                                                                    | Explain why you don't have supporting documents.            |
| <ol> <li>To add other direct<br/>costs, click Add<br/>Another.</li> </ol>                                                                                                    | <ul> <li>Add Another</li> <li>A B</li> </ul>                |
| <ul> <li>8. To complete this section without adding other materials costs:</li> <li>A. Click Save and Return to go to the primary budget page and continue.</li> <li>B. Click Save to exit and return later.</li> </ul> | Back Save and Return Save                                   |

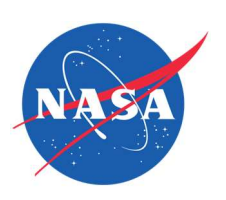

| C. Click Back to<br>return to the<br>previous step<br>but changes<br>will be lost.                           |                                                                                                    |
|----------------------------------------------------------------------------------------------------|----------------------------------------------------------------------------------------------------|
| Other Direct Costs (ODC)                                                                                     |                                                                                                    |
| 1. To add Other Direct<br>Costs for Other items,<br>select Other from the<br>pulldown menu and<br>click Add. | Other Direct Costs (ODCs) (optional) If your proposed R/R&D requires ODCs, complete the corresponding form for each proposed ODC. Select an ODC Type: Other + Add |
| <ol> <li>Describe the materials<br/>you are proposing.</li> </ol>                                            | Complete this form for each Other ODC proposed for your R/R&D effort. Multiple Other ODCs can be added.  Description *                                            |
| <ol> <li>Enter the vendor's name, the quantity, and total cost in U.S. dollars.</li> </ol>                   | 3       Vendor *       Quantity *                                                                                                    |

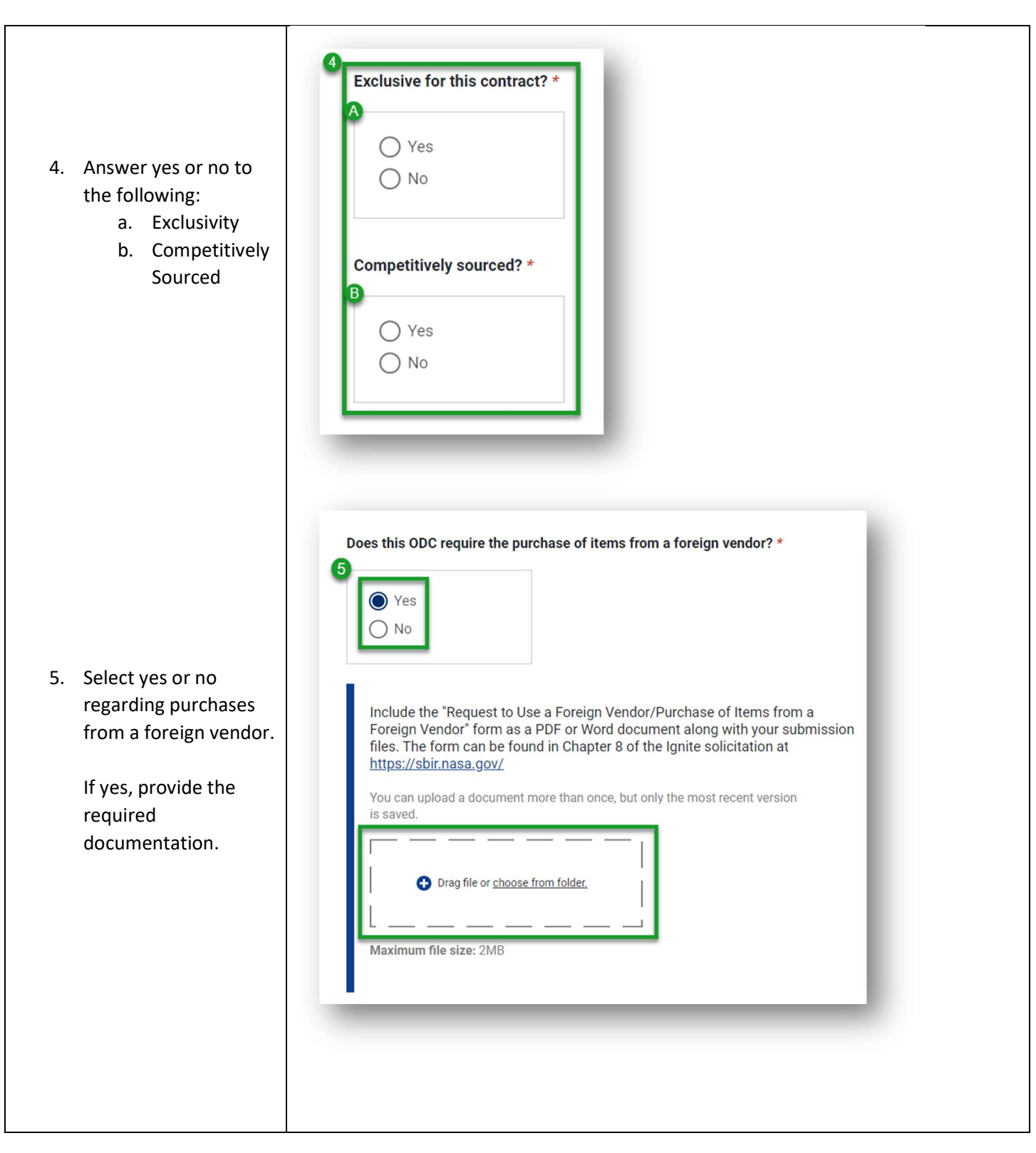

Feb 16, 2024

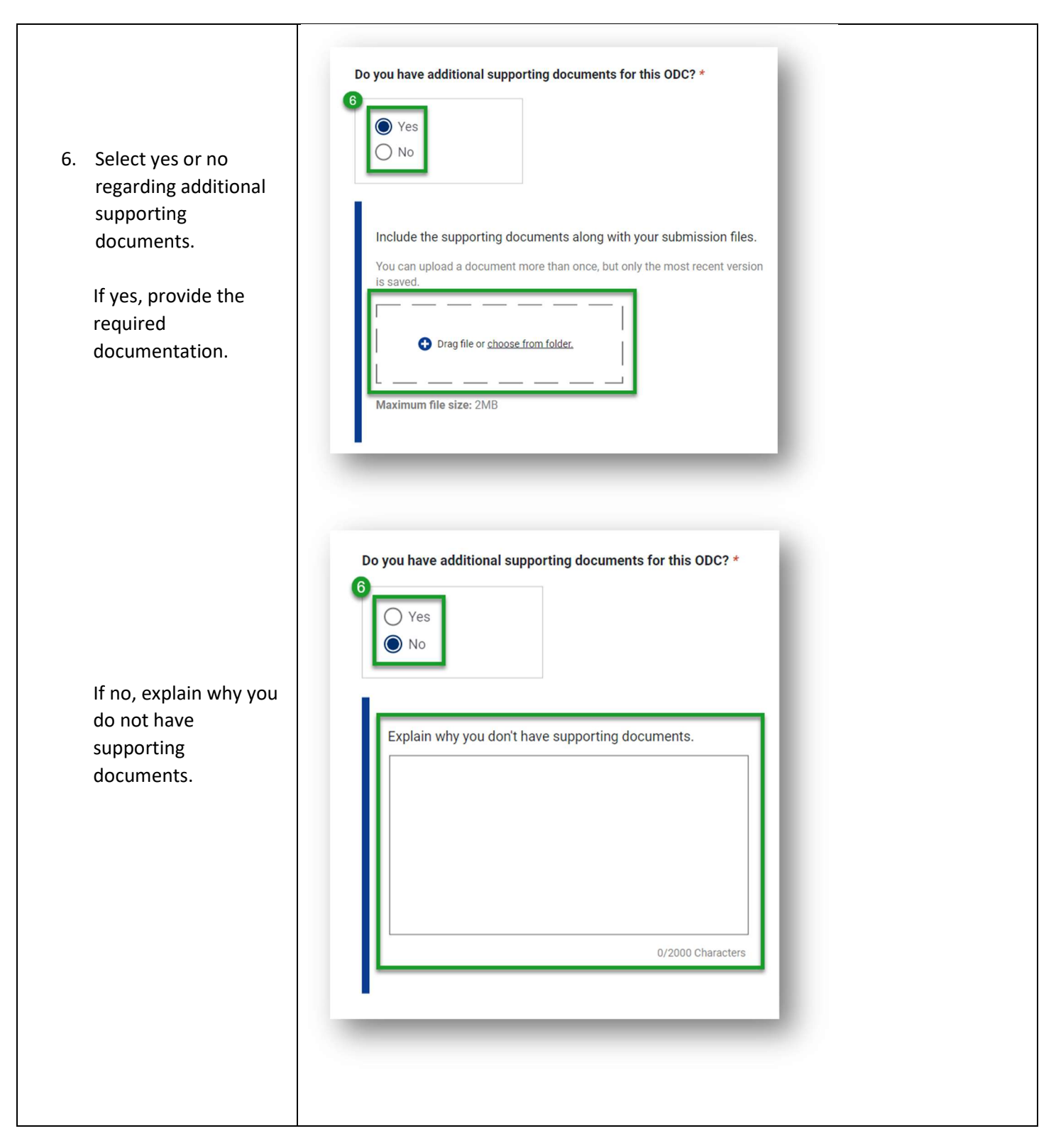

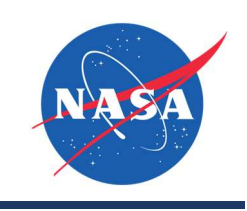

| <ul> <li>7. To add other direct costs, click Add Another.</li> <li>8. To complete this section without adding other direct costs: <ul> <li>A. Click Save and Return to go back to the primary budget page and continue.</li> <li>B. Click Save to exit and return later.</li> <li>C. Click Back to return to the previous step but changes will be lost.</li> </ul> </li> </ul> | Image: solution of the solution of the solution of |
|----------------------------------------------------------------------------------------------------|----------------------------------------------------------------------------------------------------|
| Other Direct Costs (ODC)<br>– Equipment - OPTIONAL                                                                                                    |                                                                                                    |
| <ol> <li>To add Other Direct<br/>Costs for Equipment,<br/>select Equipment<br/>from the pulldown<br/>menu and click Add.</li> </ol>                                                                                                    | Other Direct Costs (ODCs) (optional)<br>If your proposed R/R&D requires ODCs, complete the corresponding form for each<br>proposed ODC.<br>Select an ODC Type:<br>Equipment + Add                                                                                                    |

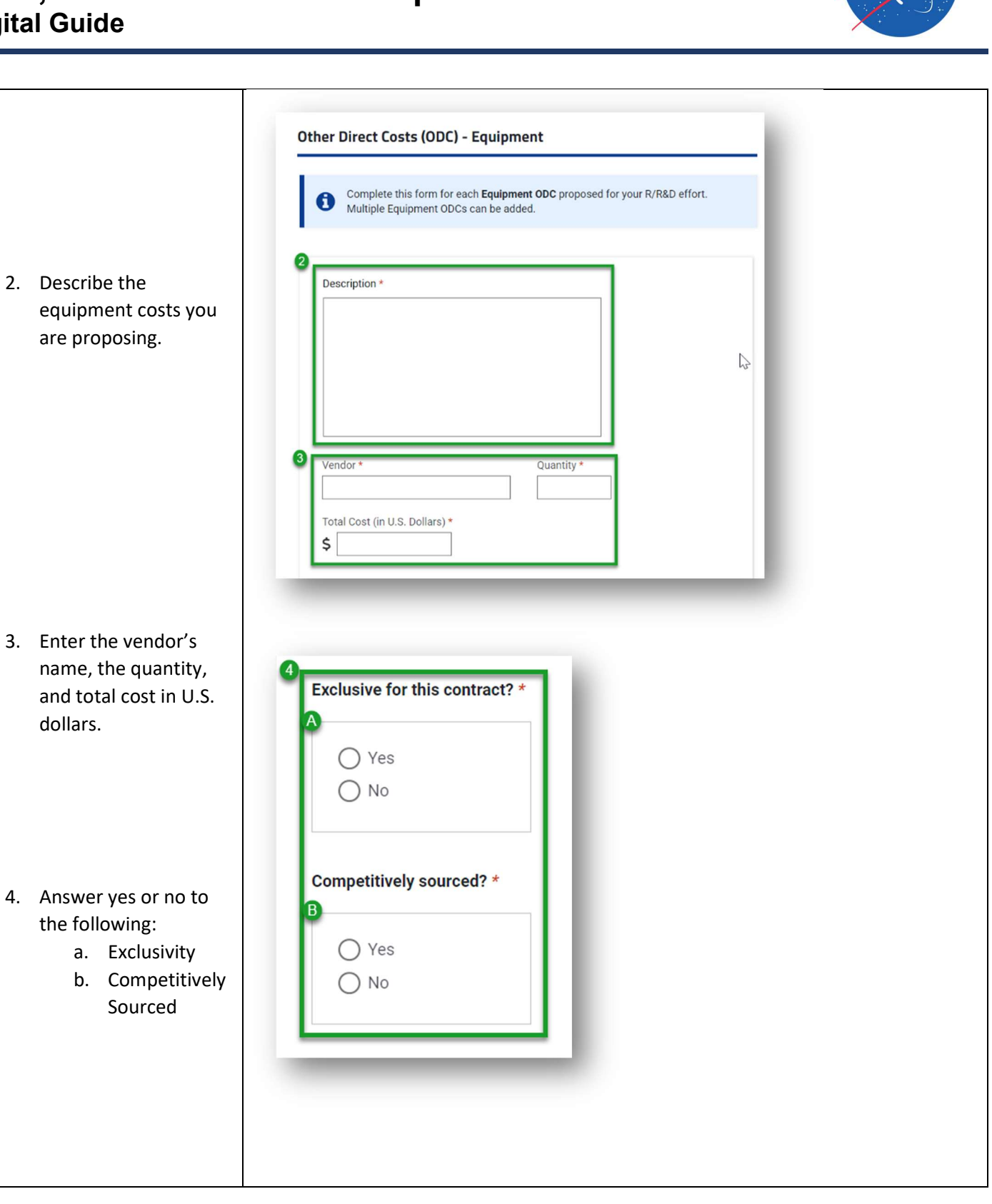

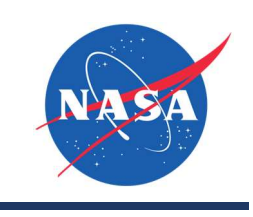

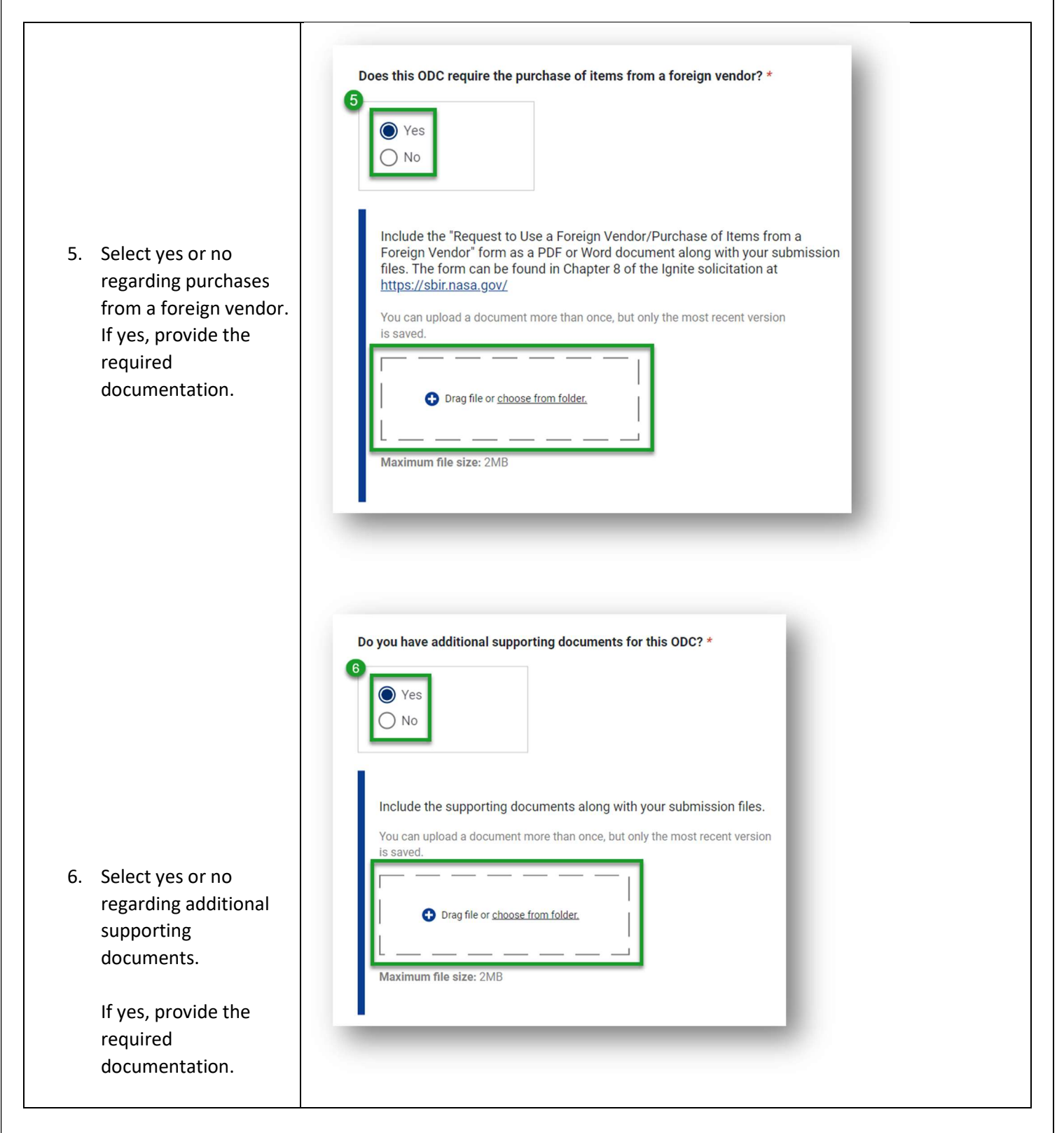

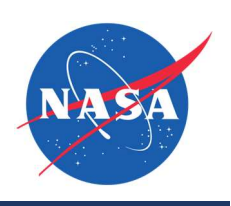

| If no, explain why you<br>do not have<br>supporting<br>documents.                                                                                                    | Do you have additional supporting documents for this ODC? *     Image: Comparison of the supporting documents     Explain why you don't have supporting documents.     Image: Comparison of the supporting documents     Output     Output          <                                                                                                    |
|----------------------------------------------------------------------------------------------------|----------------------------------------------------------------------------------------------------|
| <ol> <li>To add other direct<br/>costs, click the Add<br/>Another button.</li> <li>To complete this<br/>section without<br/>adding other direct<br/>costs for equipment:         <ul> <li>Click Save and<br/>Return to go<br/>back to the<br/>primary<br/>budget page.</li> </ul> </li> </ol> | Image: state of the state of the |

Feb 16, 2024

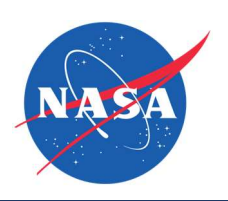

| <ul> <li>B. Click Save to exit and return later.</li> <li>C. Click Back to return to the previous step but changes will be lost.</li> </ul>                                                                                               |                                           |
|----------------------------------------------------------------------------------------------------|-------------------------------------------|
| Complete Budget Section                                                                                                    |                                           |
| <ol> <li>To complete the<br/>Budget section<br/>without adding any<br/>optional costs, or after<br/>all optional costs have<br/>been entered, from<br/>the primary budget<br/>page:</li> <li>A. Click Save and<br/>Continue to</li> </ol> | Image: Continue     B       Back     Save |
| the next step.<br>B. Click Save to<br>exit and<br>return later.                                                                                                    |                                           |
| C. Click Back to<br>return to the<br>previous step<br>but changes<br>will be lost.                                                                                                    |                                           |
| Technical Proposal<br>Upload                                                                                                    |                                           |

Data.

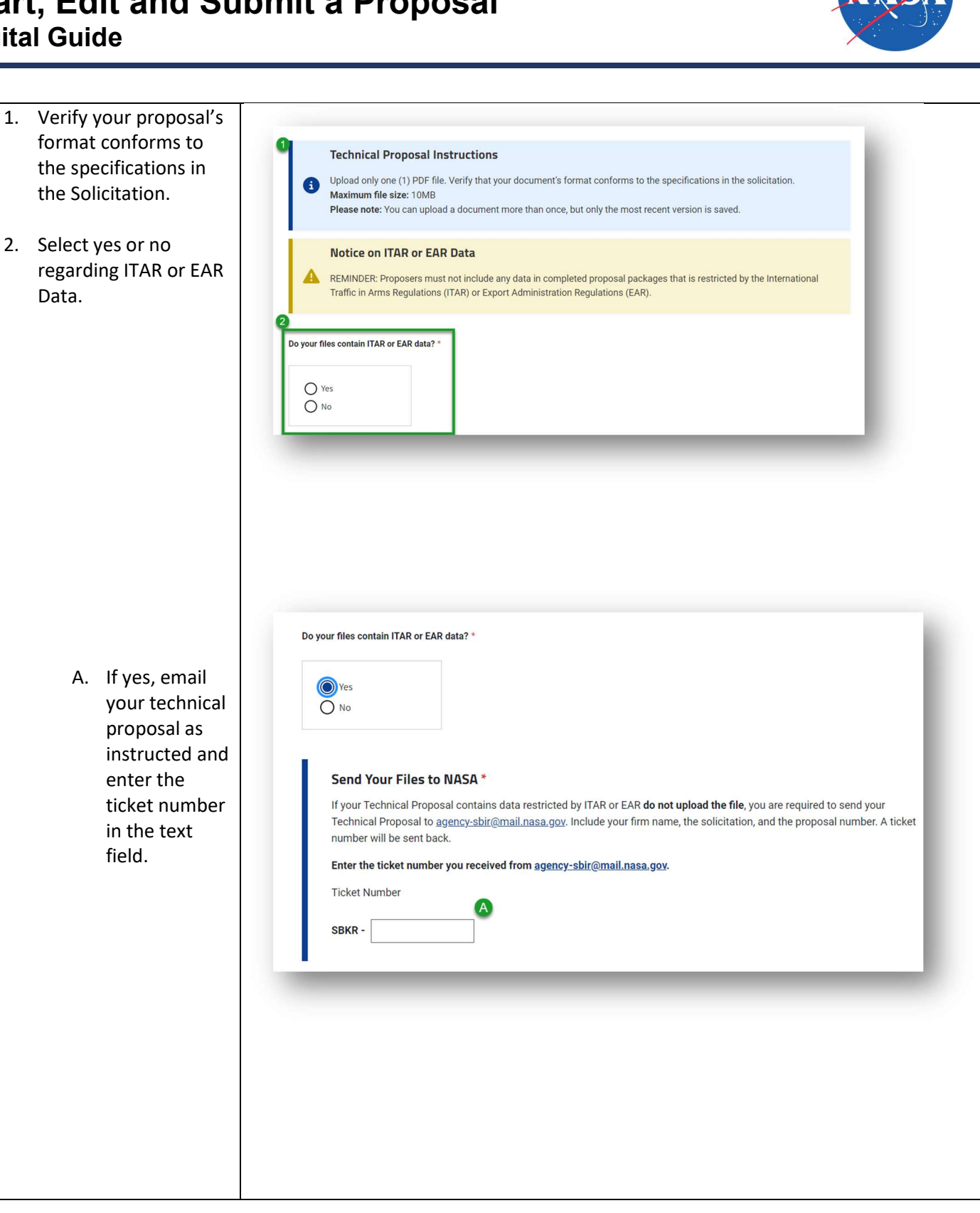

Feb 16, 2024

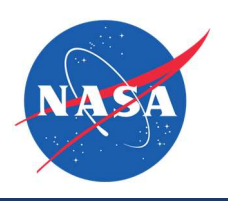

| B. If no, upload<br>your technical<br>proposal.                                                                                                    | Do your files contain ITAR or EAR data? *                                                                                                    |
|----------------------------------------------------------------------------------------------------|----------------------------------------------------------------------------------------------------|
| <ul> <li>3. To complete this section:</li> <li>A. Click the checkbox.</li> <li>B. Click Save and Continue to proceed to the next step.</li> <li>C. Click Save to exit and return later.</li> <li>D. Click Back to return to the previous step but changes will be lost.</li> </ul> | Impresent that I will not submit any data in my completed proposal package that is restricted by the International Traffic in Ams Regulations (TAR) or Export Administration Regulations (EAR) *         Impresent that I will not submit any data in my completed proposal package that is restricted by the International Traffic in Ams Regulations (TAR) or Export Administration Regulations (EAR) *         Impresent that I will not submit any data in my completed proposal package that is restricted by the International Traffic in Ams Regulations (TAR) or Export Administration Regulations (EAR) *         Impresent that I will not submit any data in my completed proposal package that is restricted by the International Traffic in Ams Regulations (TAR) or Export Administration Regulations (EAR) *         Impresent that I will not submit any data in my completed proposal package that is restricted by the International Traffic in Ams Regulations (TAR) or Export Administration Regulations (EAR) *         Impresent that I will not submit any data in my completed proposal package that is restricted by the International Traffic in Ams Regulations (TAR) or Export Administration Regulations (EAR) *         Impresent that I will not submit any data in my complete proposal package that is restricted by the International Traffic in Ams Regulations (TAR) or Export Administration Regulations (EAR) *         Impresent that I will not submit any data in my complete proposal package that is restricted by the International Traffic in Ams Regulations (EAR) *         Impresent that I will not submit any data in my complete proposal package that is restricted by the International Traffic in Ams Regulations (EAR) *         Impresent that I will not submit any data in the Internationa |

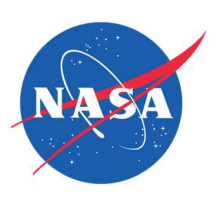

| Briefing Chart                                                                                                    |                                                                                                    |
|----------------------------------------------------------------------------------------------------|----------------------------------------------------------------------------------------------------|
| 1. Provide the                                                                                                    |                                                                                                    |
| information requested<br>regarding the merits<br>of the proposed<br>technology solution.                                       | <ul> <li>Identification and Significance of the Innovation * To best assist decision makers in understanding the merit of your proposed technology solution, the following are key points to include: <ul> <li>Clear statement of "why" the idea is important - address the outstanding performance being promised and the degree to which the concept is new and different.</li> <li>Honest assessment of the state-of-the-art (SOA) with the key performance parameters (KPP).</li> <li>Quantitative assertions (e.g., x% improvement of y, x kg of mass saving, x meters of accuracy, code is x faster or z more accurate, etc.).</li> </ul> </li> <li>Expression of the problem/need in terms common to the decision maker and to a wider audience who may not all be experts in your field.</li> </ul> |
|                                                                                                    | Lorem ipsum dolor sit amet, consectetur adipiscing elit, sed<br>do eiusmod tempor incididunt ut labore et dolore magna<br>alīqua. Ut enim ad minim veniam, quis nostrud exercitation<br>ullamco laboris nisi ut aliquip ex ea commodo consequat.<br>Duis aute irure dolor in reprehenderit in voluptate velit esse<br>cillum dolore eu fugiat nulla pariatur. Excepteur sint<br>occaecat cupidatat non proident, sunt in culpa qui officia<br>deserunt mollit anim id est laborum.                                                                                                    |
|                                                                                                    | Character limit: 445/1100                                                                                                    |
|                                                                                                    | TRL information will be pre-populated from the Proposal Summary form. <u>Complete this</u> on the Proposal Summary form before endorsing.                                                                                                    |
| <ol> <li>Provide the<br/>information requested<br/>regarding main<br/>objectives and<br/>proposed<br/>deliverables.</li> </ol> | Technical Objectives and Proposed Deliverables         *         Key points to include:         • Main objectives of the work to be done.         • Proposed deliverables to NASA at the end of the contract.                                                                                                    |
|                                                                                                    | Lorem ipsum dolor sit amet, consectetur adipiscing elit, sed<br>do eiusmod tempor incididunt ut labore et dolore magna<br>aliqua. Ut enim ad minim veniam, quis nostrud exercitation<br>ullamco laboris nisi ut aliquip ex ea commodo consequat.<br>Duis aute irure dolor in reprehenderit in voluptate velit esse<br>cillum dolore eu fugiat nulla pariatur. Excepteur sint<br>occaecat cupidatat non proident, sunt in culpa qui officia<br>deserunt mollit anim id est laborum.                                                                                                    |
|                                                                                                    | Character limit: 445/2000                                                                                                    |
|                                                                                                    |                                                                                                    |

Feb 16, 2024

Need more help? Contact the Help Desk: <u>Agency-SBIR@mail.nasa.gov</u>

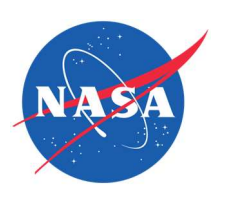

| 3. Provide an image<br>the briefing char                                                                                                    | of<br>Briefing Chart Technology Image* ③<br>You can upload a image (JPG or PNG) more than once, but only<br>the most recent version is saved.<br>Upload Image File<br>① Drag file or <u>choose from folder</u><br>Maximum file size: 10MB<br>Image Title (Optional)<br>TEST                                                                                                    |
|----------------------------------------------------------------------------------------------------|----------------------------------------------------------------------------------------------------|
| <ol> <li>Indicate the firm<br/>point of contact.<br/>Other is selected<br/>provide the deta<br/>information<br/>requested.</li> </ol>                                                                    | S If NASA Applications The offeror must provide a summary of potential applications within NASA. NASA Applications will be pre-populated from the Proposal Summary form. <u>Complete this</u> on the Proposal Summary form before endorsing. Non-NASA Commercial Applications The offeror must provide a summary of potential applications outside of NASA. Non-NASA Applications will be pre- populated from the Proposal <u>Complete this</u> on the Proposal Summary form before endorsing. The offeror must provide a summary of potential applications outside of NASA. Non-NASA Applications will be pre- populated from the Proposal <u>Complete this</u> on the Proposal Summary form before endorsing. The offeror must provide a summary of potential applications outside of NASA. Non-NASA Applications will be pre- populated from the Proposal <u>Complete this</u> on the Proposal Summary form before endorsing. The offeror must provide a summary of potential applications outside of NASA. Non-NASA Applications will be pre- populated from the Proposal <u>Complete this</u> on the Proposal Summary form before endorsing. The offeror must provide a summary of potential applications outside of NASA. Non-NASA Applications will be pre- populated from the Proposal <u>Complete this</u> on the Proposal Summary form before endorsing. |
| <ol> <li>To complete this section:</li> <li>A. Click Save Continue proceed the next</li> <li>B. Click Save exit and return la</li> <li>C. Click Bace return to previous but chan will be loop</li> </ol> | e and<br>to<br>co<br>step.<br>e to<br>rer.<br>k to<br>the<br>step<br>ges<br>st.                                                                                                    |

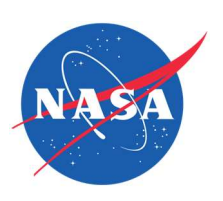

| I-Corp | s Opt-in - OPTIONAL                                                                              |                                                                                                    |
|--------|--------------------------------------------------------------------------------------------------|----------------------------------------------------------------------------------------------------|
| 1.     | Review the I-Corps<br>requirements.                                                              | Overview                                                                                                    |
| 2.     | Regarding<br>participation, answer<br>yes or no.                                                 | The NASA I-Corps program assists small businesses, including start-up firms, accelerate the development of SBIR/STTR-funded technologies into a repeatable and scalable business model.<br>For more information, please review the requirements before opting in. If one or more SBC team members cannot meet the requirements, the team should not pursue the program.<br>If selected for a Phase I award, would you like to participate in I-Corps? *<br>Regardless of the answer, all SBIR/STTR Phase I awardees are eligible to participate in the I-Corps Program. |
| 3.     | Regarding previous<br>participation in other<br>agency I-Corps<br>programs, answer yes<br>or no. | Has the SBC previously participated in I-Corps programs offered by other<br>Federal agencies? *                                                                                                    |
| 4.     | Regarding current<br>business strategy,<br>select one answer.                                    | What is the SBC's current business strategy for revenue growth? *  Any selection is acceptable for participation in I-Corps.                                                                                                    |
|        |                                                                                                  | <ul> <li>Revenue growth through technology research, development, and consulting only</li> <li>Revenue growth through supplying or supporting the government and/or prime contractors</li> <li>Revenue growth by licensing patented innovations</li> <li>Revenue growth through the capture of a growing market and the sales of products</li> </ul>                                                                                                    |

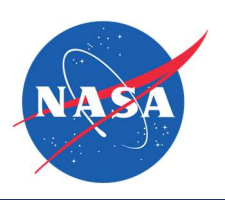

| 5. Provide the SBC's<br>number of employees<br>and the estimated<br>number of employees<br>the SBC will hire in the<br>next three years, if<br>any. | Provide numerical values for the following questions related to SBC company size. *         How many employees does the SBC currently employ?         What is the estimated intended growth (if any) in the number of employees employed by the SBC three years from now? |
|----------------------------------------------------------------------------------------------------|----------------------------------------------------------------------------------------------------|
| 6. ONLY if you answered<br>Yes to participate in I-<br>Corps, answer yes or<br>no to the following<br>three statements.                             | <text></text>                                                                                                    |

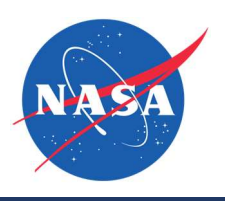

| 7. ONLY if you answered<br>Yes to participating in<br>I-Corp, explain why<br>your company would<br>benefit from<br>participating.                                                                                               | Provide a short statement explaining why the company believes its SBIR/STTR technology or company would benefit from participating in I-Corps. * |
|----------------------------------------------------------------------------------------------------|----------------------------------------------------------------------------------------------------|
| <ul> <li>8. To complete this section:</li> <li>A. Click Save and Continue to proceed to the next step, OR</li> <li>B. Click Save to exit and return later, OR</li> <li>C. Click Back to return to the previous step.</li> </ul> | Back       Buck         Buck       Sure                                                                                                    |

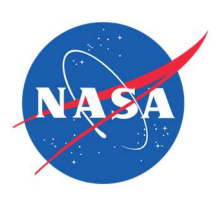

| Endorsement                                                                                                    |                                                                                                    |
|----------------------------------------------------------------------------------------------------|----------------------------------------------------------------------------------------------------|
| 1. If all sections of your<br>proposal are<br>complete, download<br>the endorsement<br>template. NOTE: Both<br>the Business Official<br>and Principal<br>Investigator must sign<br>the form. | Endorse and Submit Once you endorse and submit your proposal, you should receive a confirmation email. If you need to make any edits to your submitted proposal package, you must do so before the deadline and re-endorse and submit your proposal before the deadline. Upload Endorsements * Signatures from both the Business Official and Principal Investigator in this form are required for endorsement of this proposal before final submission can be completed. |
| <ol><li>Upload the signed endorsement.</li></ol>                                                                                                    | Download the template, <u>by clicking here</u> and then re-upload your signed copy below.                                                                                                    |
| <ol> <li>Click the checkbox to<br/>certify proper<br/>endorsement.</li> </ol>                                                                                                    | <ul> <li>Drag file or choose from folder</li> <li>Drag file or choose from folder</li> <li>Maximum file size: 10MB</li> <li>I certify that the designated Business Official (BO) and Principal Investigator (PI) endorse this submission. Further, I certify that, to the best of my knowledge, this submission is accurate, complete, and responsive.</li> </ul>                                                                                                    |
| <ol> <li>Click Endorse and<br/>Submit.</li> </ol>                                                                                                    | Back Endorse and Submit                                                                                                    |
| 5. If you are sure you are<br>ready, click Continue<br>in the pop-up window.                                                                                                    | Core<br>Are you endorse and submit your proposal, you can<br>still make updates prior to the deadline and you<br>must re-endorse and submit your proposal before<br>the deadline.<br>Incore                                                                                                    |

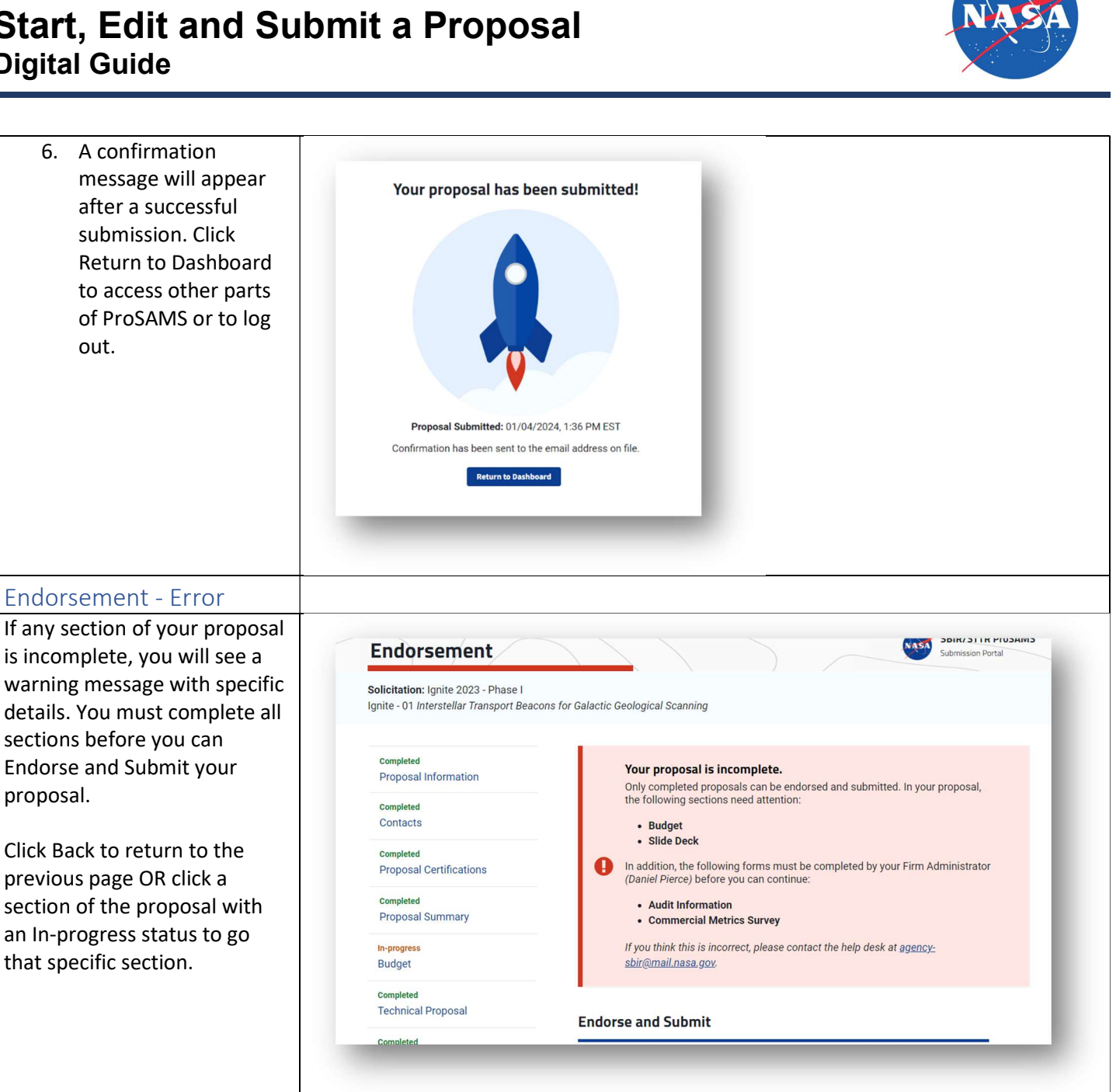

out.

proposal.